## DIPLOMADO DE PROFUNDIZACIÓN CISCO PRUEBA DE HABILIDADES PRÁCTICAS CCNP

## DANY YESID MUESES PIAUM

#### UNIVERSIDAD NACIONAL ABIERTA Y A DISTANCIA - UNAD ESCUELA DE CIENCIAS BÁSICAS, TECNOLOGÍA E INGENIERÍA - ECBTI INGENIERÍA ELECTRÓNICA PASTO 2022

## DIPLOMADO DE PROFUNDIZACIÓN CISCO PRUEBA DE HABILIDADES PRÁCTICAS CCNP

DANY YESID MUESES PIAUM

Diplomado de opción de grado presentado para optar el título de INGENIERO ELECTRÓNICO

## DIRECTOR: JUAN ESTEBAN TAPIAS BAENA

UNIVERSIDAD NACIONAL ABIERTA Y A DISTANCIA - UNAD ESCUELA DE CIENCIAS BÁSICAS, TECNOLOGÍA E INGENIERÍA - ECBTI INGENIERÍA ELECTRÓNICA PASTO 2022

# NOTA DE ACEPTACIÓN

Firma del presidente del jurado

Firma del jurado

Firma del jurado

Pasto,17 de noviembre de 2022

#### AGRADECIMIENTOS

Primeramente, a Dios por la oportunidad de tener la experiencia de formación profesional en una universidad tan importante como lo es la UNAD, por permitirme formarme de manera profesional en un área de la cual soy apasionado, gracias también a cada uno de los tutores que estuvieron presentes a lo largo de mi formación académica, quienes con su disponibilidad me brindaron las mejores herramientas para completar esta formación profesional de la manera más acertada. No puedo dejar de lado a mi familia, quienes de la misma manera me brindaron su incondicional apoyo hasta el final, así mismo personas y amigos cercanos.

Finalmente, agradecer a quienes leerán este apartado correspondiente a mi diplomado como opción de grado por permitir a mis investigaciones y conocimiento incurrir dentro de su prontuario de información mental.

## CONTENIDO

| GLOSARIO                                                                                          |
|---------------------------------------------------------------------------------------------------|
| RESUMEN10                                                                                         |
| ABSTRACT11                                                                                        |
| INTRODUCCIÓN12                                                                                    |
| 1. ESCENARIO 1                                                                                    |
| 1.1.1 Paso 1 Cablee la red como se muestra en la topología                                        |
| 1.2 PARTE 2                                                                                       |
| conmutador de interconexión23<br>1.2.2 Cambio de la VLAN nativa en los enlaces troncales25        |
| 1.2.3 Habilitación del protocolo Rapid Spanning-Tree                                              |
| diagrama de la topologia en D1 y D2                                                               |
| 1.2.6 Configuración de puertos de acceso de nost que se conectan a PC1, PC2, PC3 y PC4            |
| 1.2.7 Verificación de los servicios DHCP IPv4                                                     |
| 2. ESCENARIO 2                                                                                    |
| 2.1 PARTE 3                                                                                       |
| 2.1.2 Configuración OSPEV3 en area 0                                                              |
| 2.1.4 Configuracion MP-BGP en R1.       40         2.1.5 Configuración general completa.       40 |
| 2.2 PARTE 4                                                                                       |
| 2.2.2 Creacion IP SLA para acceso a interfaz E1/0 de R3 en D2                                     |
| 2.2.4 Configuración HSRPv2 en D253         2.2.5 Configuración general completa54                 |

| CONCLUSIONES | 59 |
|--------------|----|
|              |    |
| BIBLIOGRAFÍA | 60 |

## LISTA DE TABLAS

# PÁG.

| Tabla 1. Tabla de direccionamiento                                    | 13 |
|-----------------------------------------------------------------------|----|
| Tabla 2. Tabla tareas de configuración                                | 21 |
| Tabla 3. Tabla tareas de configuración protocolos de enrutamiento     | 35 |
| Tabla 4. Tabla tareas de configuración de redundancia de primer salto | 49 |

## LISTA DE FIGURAS

# PÁG.

| Figura 1. Topología de red                                 | .13 |
|------------------------------------------------------------|-----|
| Figura 2. Configuración direccionamiento PC1               | .20 |
| Figura 3. Configuración direccionamiento PC4.              | .21 |
| Figura 4. Configuración VLAN 999 como la VLAN nativa en D1 | .25 |
| Figura 5. Configuración VLAN 999 como la VLAN nativa en D2 | .26 |
| Figura 6. Configuración puentes raíz RSTP en D1            | .27 |
| Figura 7. Configuración puentes raíz RSTP en D2            | .27 |
| Figura 8. Configuración canal puerto 12 y 1 en D1          | .28 |
| Figura 9. Configuración canal puerto 12 y 2 en D2          | .28 |
| Figura 10. Configuración canal puerto 1 y 2 en A1          | .29 |
| Figura 11. Configuración interfaces e0/0, e1/3, e2/0 en D1 | .30 |
| Figura 12. Configuración interfaces e0/0, e1/3, e2/0 en D2 | .30 |
| Figura 13. Configuración interfaces e0/0, e1/3, e2/0 en A1 | .31 |
| Figura 14. Configuración servicios DHCP IPv4 en PC2        | .31 |
| Figura 15. Configuración servicios DHCP IPv4 en PC3        | .32 |
| Figura 16. Verificación conectividad LAN local desde PC1   | .32 |
| Figura 17. Verificación conectividad LAN local desde PC2   | .33 |
| Figura 18. Verificación conectividad LAN local desde PC3   | .33 |
| Figura 19. Verificación conectividad LAN local desde PC4   | .34 |
| Figura 20. Configuración general completa parte 3 en R1    | .42 |
| Figura 21. Adyacencia de R3 y D1 en R1                     | .42 |
| Figura 22. Configuración general completa parte 3 en R2    | .43 |
| Figura 23. Configuración general completa parte 3 en R3    | .44 |
| Figura 24. Adyacencia con R1 y D2 en R3                    | .45 |
| Figura 25. Configuración general completa parte 3 en D1    | .46 |
| Figura 26. Adyacencia con R1 en D1                         | .47 |
| Figura 27. Configuración general completa parte 3 en D2    | .48 |
| Figura 28. Adyacencia con R3 en D2                         | .48 |
| Figura 29. Configuración general completa parte 4 en D1    | .56 |
| Figura 30. Verificación Vlan activas en D1                 | .56 |
| Figura 31. Configuración general completa parte 4 en D2    | .58 |
| Figura 32. Verificación Vlan activas en D2                 | .58 |

#### GLOSARIO

ROUTER: un rúter, enrutador o encaminador es un dispositivo que permite interconectar redes con distinto prefijo en su dirección IP.

TOPOLOGÍA DE RED: la topología de red se define como un mapa físico o lógico de una red para intercambiar datos.

TABLA DE ENRUTAMIENTO: una tabla de enrutamiento, también conocida como tabla de encaminamiento, es un documento electrónico que almacena las rutas a los diferentes nodos en una red informática. Los nodos pueden ser cualquier tipo de dispositivo electrónico conectado a la red.

VLAN: (red de área local virtual), es un método para crear redes lógicas independientes dentro de una misma red física.

VRF: el Enrutamiento Virtual y Reenvío (VRF) es una tecnología incluida en routers de red IP (Internet Protocol) que permite a varias instancias de una tabla de enrutamiento existir en un router y trabajar al simultáneamente.

#### RESUMEN

El presente documento corresponde a un 100 % del trabajo final del diplomado de profundización CISCO CCNP, que es una prueba de habilidades prácticas, donde se pueden encontrar la solución al problema propuesto a través del software GNS3, además de configuraciones básicas de enrutamiento en cuanto a: OSPF, DHCP, IPv4, IPv6, MP-BGP, HSRP, etc. Además de, diferentes pruebas de conexiones entre los distintos dispositivos de la topología empleada.

Palabras clave: CISCO, CCNP, Conmutación, Enrutamiento, Redes, Electrónica

## ABSTRACT

This document corresponds to 100% of the final work of the CISCO CCNP in-depth diploma, which is a test of practical skills, where the solution to the proposed problem can be found through the GNS3 software, in addition to basic routing configurations in terms of: OSPF, DHCP, IPv4, IPv6, MP-BGP, HSRP, etc. In addition to, different tests of connections between the distinct devices of the topology used.

Keywords: CISCO, CCNP, routing, switching, networking, electronics

## INTRODUCCIÓN

Con la solución de la prueba de habilidades, se llevó a cabo la configuración de una topología de red en la cual se implementó una tecnología aplicada a routers de red, donde se permitió tener varias tablas de enrutamiento trabajando simultáneamente, por eso, se trabajó con dicha topología que contempla redes LAN independientes con hosts como dispositivos finales.

Se realizó las configuraciones básicas de cada dispositivo, además de, configurar la red de capa 2 y la compatibilidad con los hosts, se habilitó los enlaces troncales 802.1Q, se hizo uso de la VLAN 999 como VLAN nativa, también se utilizó el árbol de expansión rápida, se configura los puentes de raíz RSTP apropiados de acuerdo a la topología, se creó LACP EtherChannels y se llevó a cabo las configuraciones de los puertos de acceso de los hosts, por último, se verificó los servicios DHCP IPv4 y la conectividad LAN local.

De igual manera, se realizó las distintas configuraciones correspondientes a los protocolos de enrutamiento, tanto en IPv4 e IPv6. En donde se elaboró tareas de configuración OSPF y MP-BGP, y también la configuración en versión 2 de HSRP para proporcionar redundancia de primer salto para los distintos hosts, en donde se creó una IP SLA para probar accesibilidad entre las interfaces, al igual que la configuración de grupos de HSRP para las VLAN. Mediante los comandos "show y comandos ping" se verificó la correcta programación de los diferentes dispositivos como routers y switchs con los debidos protocolos establecidos.

Con estos escenarios prácticos se pretende profundizar y afianzar conceptos de enrutamiento, además de, identificar el grado de desarrollo de competencias y habilidades que se adquieren a lo largo del diplomado, con énfasis en poner a prueba los niveles de comprensión y solución de problemas relacionados con diversos aspectos de Networking.

## 1. ESCENARIO 1

## 1.1 **PARTE** 1

Construir la red y configurar los ajustes básicos del dispositivo y el direccionamiento de la interfaz.

## 1.1.1 Paso 1 Cablear la red como se muestra en la topología.

## Figura 1. Topología de red

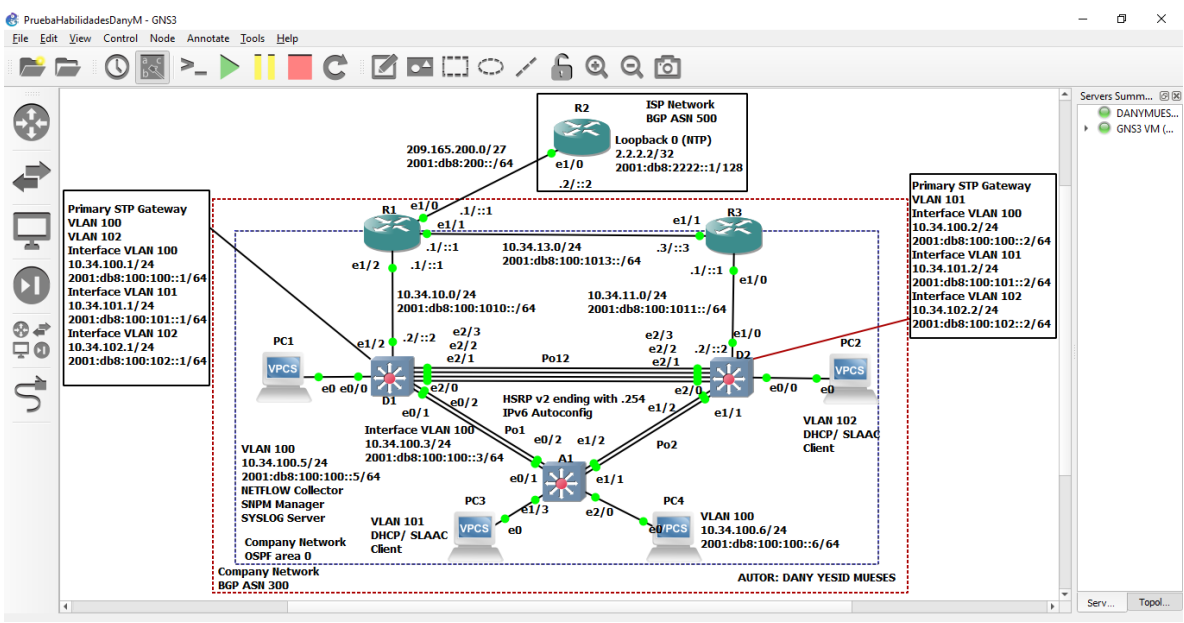

Fuente: Esta investigación

## 1.1.2 Paso 2 Configurar los ajustes básicos para cada dispositivo.

 Tabla 1. Tabla de direccionamiento.

| Disposi<br>tivo | Interfaz         | Dirección IPv4     | Dirección IPv6          | Enlace<br>local IPv6 |
|-----------------|------------------|--------------------|-------------------------|----------------------|
| R1              | E1/0             | 209.165.200.225/27 | 2001:db8:200::1/64      | fe80::1:1            |
|                 | E1/2             | 10.34.10.1/24      | 2001:db8:100:1010::1/64 | fe80::1:2            |
|                 | E1/1             | 10. 34.13.1/24     | 2001:db8:100:1013::1/64 | fe80::1:3            |
| R2              | E1/0             | 209.165.200.226/27 | 2001:db8:200::2/64      | fe80::2:1            |
|                 | Bucle invertido0 | 2.2.2.2/32         | 2001:db8:2222::1/128    | fe80::2:3            |

| Disposi<br>tivo | Interfaz | Dirección IPv4  | Dirección IPv6          | Enlace<br>local IPv6 |
|-----------------|----------|-----------------|-------------------------|----------------------|
| R3              | E1/0     | 10. 34.11.1/24  | 2001:db8:100:1011::1/64 | fe80::3:2            |
|                 | E1/1     | 10. 34.13.3/24  | 2001:db8:100:1013::3/64 | fe80::3:3            |
| D1              | E1/2     | 10.34.10.2/24   | 2001:db8:100:1010::2/64 | fe80::d1:1           |
|                 | VLAN 100 | 10.34.100.1/24  | 2001:db8:100:100::1/64  | fe80::d1:2           |
|                 | VLAN 101 | 10.34.101.1/24  | 2001:db8:100:101::1/64  | fe80::d1:3           |
|                 | VLAN 102 | 10.34.102.1/24  | 2001:db8:100:102::1/64  | fe80::d1:4           |
| D2              | E1/0     | 10.34.11.2/24   | 2001:db8:100:1011::2/64 | fe80::d2:1           |
|                 | VLAN 100 | 10.34.100.2/24  | 2001:db8:100:100::2/64  | fe80::d2:2           |
|                 | VLAN 101 | 10.34.101.2/24  | 2001:db8:100:101::2/64  | fe80::d2:3           |
|                 | VLAN 102 | 10.34.102.2/24  | 2001:db8:100:102::2/64  | fe80::d2:4           |
| A1              | VLAN 100 | 10.34.100.3/23  | 2001:db8:100:100::3/64  | fe80::a1:1           |
| PC1             | NIC      | 10.34.100.5/24  | 2001:db8:100:100::5/64  | EUI-64               |
| PC2             | NIC      | DHCP            | SLAAC                   | EUI-64               |
| PC3             | NIC      | DHCP            | SLAAC                   | EUI-64               |
| PC4             | NIC      | 10.34 .100.6/24 | 2001:db8:100:100::6/64  | EUI-64               |

Fuente: Esta investigación

**a.** Se ingresa a cada dispositivo al modo de configuración global y se aplica la configuración básica. Las configuraciones de inicio para cada dispositivo se proporcionan a continuación.

#### Router R1.

| config terminal            | (Configuració   | ón)             |                                 |
|----------------------------|-----------------|-----------------|---------------------------------|
| hostname R1                | (Asignar nom    | nbre)           |                                 |
| lpv6 unicast-routing       | (Habilitar ipv  | 6 en el router) |                                 |
| no ip domain lookup        | (Habilita la tr | aducción de n   | ombre a dirección)              |
| banner motd # R1, ENCO     | OR Skills Asses | ssment, Scena   | ario 1# (configura mensaje)     |
| line con 0                 | (Configuración  | de linea de c   | onsola)                         |
| exec-timeout 0 0           | (Establece tier | npo de espera   | a inactivo de la sesión remota) |
| logging synchronous        | (Mensaje de e   | vento mientra   | s se ingresa un comando)        |
| exit                       | (Salir)         |                 |                                 |
| interface e1/0             | (Configuración  | de la interfaz  | e1/0)                           |
| ip address 209.165.200.2   | 225 255.255.25  | 5.224           | (Asignación ip de la interface) |
| ipv6 address fe80::1:1 lir | ik-local        | (Se configura   | i como la dirección ipv6)       |
| ipv6 address 2001:db8:2    | 00::1/64        | (Se configura   | dirección ipv6 unicast global)  |
| no shutdown                |                 | (Enciende la    | interfaz)                       |
| exit                       |                 | (Salir)         |                                 |

interface e1/2(Configuración de la interfaz e1/2) ip address 10. 34.10.1 255.255.255.0 (Asignación ip de la interface) ipv6 address fe80::1:2 link-local (Se configura como la dirección ipv6) dirección ipv6 2001:db8:100:1010::1/64 (Se configura dirección ipv6 unicast global) no shutdown (Enciende la interfaz) exit (Salir) interface e1/1 (Configuración de la interfaz e1/1) ip address 10.34.13.1 255.255.255.0 (Asignación ip de la interface) ipv6 address fe80::1:3 enlace local (Se configura como la dirección ipv6) ipv6 address 2001:db8:100:1013::1/64 (Se configura dirección ipv6 unicast global) no shutdown (Enciende la interfaz) exit (Salir) (Guarda la configuración en la memoria NVRAM) wr copy running-config startup-config (Copia la configuración en la memoria NVRAM)

#### Router R2.

config terminal hostname R2 ipv6 unicast-routing no ip domain lookup banner motd # R2, ENCOR Skills Assessment, Scenario 1 # líne con 0 exec-timeout 0 0 logging synchronous exit interface e1/0 ip address 209.165.200.226 255.255.255.224 ipv6 address fe80::2:1 link-local ipv6 address 2001:db8:200::2/64 no shutdown exit interface Loopback 0 ip address 2.2.2.2 255.255.255.255 ipv6 address fe80::2:3 link-local ipv6 address 2001:db8:2222::1/128 no shutdown exit wr copy running-config startup-config

## Router R3.

config terminal hostname R3 ipv6 unicast-routing no ip domain lookup banner motd # R3, ENCOR Skills Assessment, Scenario 1 # líne con 0 exec-timeout 0 0 logging synchronous exit interface e1/0 ip address 10.34.11.1 255.255.255.0 ipv6 address fe80::3:2 link-local ipv6 address 2001:db8:100:1011::1/64 no shutdown exit interface e1/1 ip address 10.34.13.3 255.255.255.0 ipv6 address fe80::3:3 link-local ipv6 address 2001:db8:100:1010::2/64 no shutdown exit wr copy running-config startup-config

#### Switch D1.

|                         | (Carfin marián)                                    |
|-------------------------|----------------------------------------------------|
| Config terminal         |                                                    |
| hostname D1             | (Asignar nombre)                                   |
| ip routing              | (Tabla de direccionamiento)                        |
| ipv6 unicast-routing    | (Habilita direcciones ipv6)                        |
| no ip domain lookup     | (Habilita la traducción de nombre a dirección)     |
| banner motd # D1, ENCOR | Skills Assessment, Scenario 1 # (Habilita mensaje) |
| líne con 0              | (Configuración de la linea de consola)             |
| exec-timeout 0 0        | (Establece tiempo de espera inactivo de la sesión) |
| logging synchronous     | (Mensaje de evento mientras se ingresa un comando) |
| exit (Salir)            |                                                    |
| vlan 100                | (Crea Vlan 100)                                    |
| name Management         | (Se asigna un nombre a la Vlan)                    |
| exit                    | (Salir)                                            |
| vlan 101                | (Crea Vlan 101)                                    |
| name UserGroupA         | (Nombre de la Vlan)                                |
| exit                    | (Salir)                                            |
| vlan 102                | (Crea Vlan 102)                                    |
| name UserGroupB         | (Nombre de la Vlan)                                |
| exit                    | (Salir)                                            |
| vlan 999                | (Crea Vlan 999)                                    |
| name NATIVE             | Nombre de la Vlan)                                 |
| exit                    | (Salir)                                            |
| interface e1/2          | Configura interface e1/2)                          |
|                         | · _ /                                              |

no switchport (Aporta a la interfaz capacidad de capa 3) (Asigna dirección ip) ip address 10.34.10.2 255.255.255.0 ipv6 address fe80::d1:1 link-local (Se configura como la dirección ipv6) ipv6 address 2001:db8:100:1010::2/64(Configuración dirección ipv6 unicast global) no shutdown (Enciende la interfaz) exit (Salir) interface vlan 100 (Ingreso a la configuración de la vlan como interfaz) ip address 10.34.100.1 255.255.255.0 (Asigna dirección ip) ipv6 address fe80::d1:2 link-local (Se configura como la dirección ipv6) ipv6 address 2001:db8:100:100::1/64(Configuración dirección ipv6 unicast global) no shutdown (Enciende la interfaz) exit (Salir) interface vlan 101 ip address 10.34.101.1 255.255.255.0 ipv6 address fe80::d1:3 link-local ipv6 address 2001:db8:100:101::1/64 no shutdown exit interface vlan 102 ip address 10.34.102.1 255.255.255.0 ipv6 address fe80::d1:4 link-local ipv6 address 2001:db8:100:102::1/64 no shutdown exit ip dhcp excluded-address 10.34.101.1 10.34.101.109 (Excluir ip especificas) ip dhcp excluded-address 10.34.101.141 10.34.101.254 (Excluir ip especificas) ip dhcp excluded-address 10.34.102.1 10.34.102.109 (Excluir ip especificas) ip dhcp excluded-address 10.34.102.141 10.34.102.254 (Excluir ip especificas) (Crea conjunto de ip's con el nombre elegido) ip dhcp pool VLAN-101 network 10.34.101.0 255.255.255.0 (Dirección de red) default-router 10.34.101.254 (Dirección por defecto) exit (Salir) ip dhcp pool VLAN-102 network 10.34.102.0 255.255.255.0 default-router 10.34.102.254 exit interface range e0/0-3,e1/0-1,e1/3,e2/0-3,e3/0-3 (Configura un rango de interfaz) shutdown (Apaga la interfaz) exit (Salir) (Guarda la configuración en la memoria NVRAM) wr copy running-config startup-config (Copia la configuración en la memoria NVRAM)

#### Switch D2.

Config terminal hostname D2 ip routing ipv6 unicast-routing no ip domain lookup banner motd # D2, ENCOR Skills Assessment, Sceanario 1 # líne con 0 exec-timeout 0 0 logging synchronous exit vlan 100 name Management exit vlan 101 name UserGroupA exit vlan 102 name UserGroupB exit vlan 999 name NATIVE exit interface e1/0 no switchport ip address 10.34.11.2 255.255.255.0 ipv6 address fe80::d1:1 link-local ipv6 address 2001:db8:100:1011::2/64 no shutdown exit interface vlan 100 ip address 10.34.100.2 255.255.255.0 ipv6 address fe80::d2:2 link-local ipv6 address 2001:db8:100:100::2/64 no shutdown exit interface vlan 101 ip address 10.34.101.2 255.255.255.0 ipv6 address fe80::d2:3 link-local ipv6 address 2001:db8:100:101::2/64 no shutdown exit interface vlan 102

ip address 10.34.102.2 255.255.255.0 ipv6 address fe80::d2:4 link-local ipv6 address 2001:db8:100:102::2/64 no shutdown exit ip dhcp excluded-address 10.34.101.1 10.34.101.209 ip dhcp excluded-address 10.34.101.241 10.34.101.254 ip dhcp excluded-address 10.34.102.1 10.34.102.209 ip dhcp excluded-address 10.34.102.241 10.34.102.254 ip dhcp pool VLAN-101 network 10.34.101.0 255.255.255.0 default-router 10.34.101.254 exit ip dhcp pool VLAN-102 network 10.34.102.0 255.255.255.0 default-router 10.34.102.254 exit interface range e0/0-3,e1/1-3,e2/0-3,e3/0-3 shutdown exit wr copy running-config startup-config

#### Switch A1.

Config terminal hostname A1 no ip domain lookup banner motd # A1, ENCOR Skills Assessment, Scenario 1# líne con 0 exec-timeout 0 0 logging synchronous exit vlan 100 name Management exit vlan 101 name UserGroupA exit vlan 102 name UserGroupB exit vlan 999 name NATIVE exit

interface vlan 100 ip address 10.34.100.3 255.255.255.0 ipv6 address fe80::a1:1 link-local ipv6 address 2001:db8:100:100::3/64 no shutdown exit interface range e0/0,e0/3,e1/0,e2/1-3,e3/0-3 shutdown exit wr copy running-config startup-config

b. Guardar la configuración en ejecución en startup-config en todos los dispositivos.

**c.** Configurar el direccionamiento de host de PC 1 y PC 4 como se muestra en la tabla de direccionamiento. Asignar una dirección de puerta de enlace predeterminada de 10.XY.100.254, que será la dirección IP virtual de HSRP utilizada en la Parte 4

Figura 2. Configuración direccionamiento PC1.

| 😚 Prueba  | HabilidadesDanyM - GNS3                                                                                                    |                                                                                                    |                                                                                                    |                                      |                                  |                                                                                    |                      | - 0                                                                             | $\times$                      |
|-----------|----------------------------------------------------------------------------------------------------|----------------------------------------------------------------------------------------------------|----------------------------------------------------------------------------------------------------|--------------------------------------|----------------------------------|------------------------------------------------------------------------------------|----------------------|---------------------------------------------------------------------------------|-------------------------------|
| Eile Edit | View Control Node Ann                                                                                                    | • PC1                                                                                                    | × • PC4                                                                                                    | ⊕                                    |                                  | - • ×                                                                              |                      |                                                                                 |                               |
| •         |                                                                                                    | Welcome to Virtual A<br>Dedicated to Daling<br>Build time: Aug 23 :<br>Copyright (c) 2007-:<br>All rights reserved                                                                                                    | PC Simulator, version 0.8.2<br>2021 11:15:00<br>2015, Paul Meng (mirnshi@gmail.                                                                                                    |                                      |                                  |                                                                                    | •                    | Servers Sur<br>DA<br>Monocology<br>Servers Sur<br>DA<br>DA<br>Servers Sur<br>DA | nm @ 🗷<br>INYMUES<br>JS3 VM ( |
|           | Primary STP Gateway<br>VLAII 100<br>VLAII 102<br>Interface VLAII 100<br>10.34.100.1/24<br>2001:db8:100:100::1/64<br>Interface VLAII 101<br>10.34.101.1/24<br>2001:db8:100:101::1/64<br>Interface VLAII 102 | VPCS is free softwal<br>Source code and lic:<br>for more information<br>Press '?' to get he:<br>Executing the start:<br>PC1> ip 10.34.100.5<br>Checking for duplic<br>PC1 : 10.34.100.5 2?<br>PC1> save<br>Saving startup conf:<br>. done<br>PC1> | re, distributed under the terms<br>ense can be found at vpcs.sf.ne<br>n, please visit wiki.freecode.o<br>lp.<br>up file<br>255,255,255.00 10.34.100.254<br>ate address<br>55.255.255.00 gateway 10.34.100.<br>iguration to startup.vpc | of the "BSD" licence.<br>t.<br>m.cn. |                                  | Gateway<br>An 100<br>/24<br>00:100:::0<br>00:101:::0<br>An 102<br>/24<br>10:102::2 | 2/64<br>2/64<br>2/64 |                                                                                 |                               |
|           | 4                                                                                                    | solarwinds 🗲   Solar                                                                                                    | -PuTTY free tool                                                                                                    |                                      | © 2019 SolarWinds Worldwide, LLC | All rights reserved.                                                               | •                    | Serv                                                                            | Topol                         |

Fuente: Esta investigación

Figura 3. Configuración direccionamiento PC4.

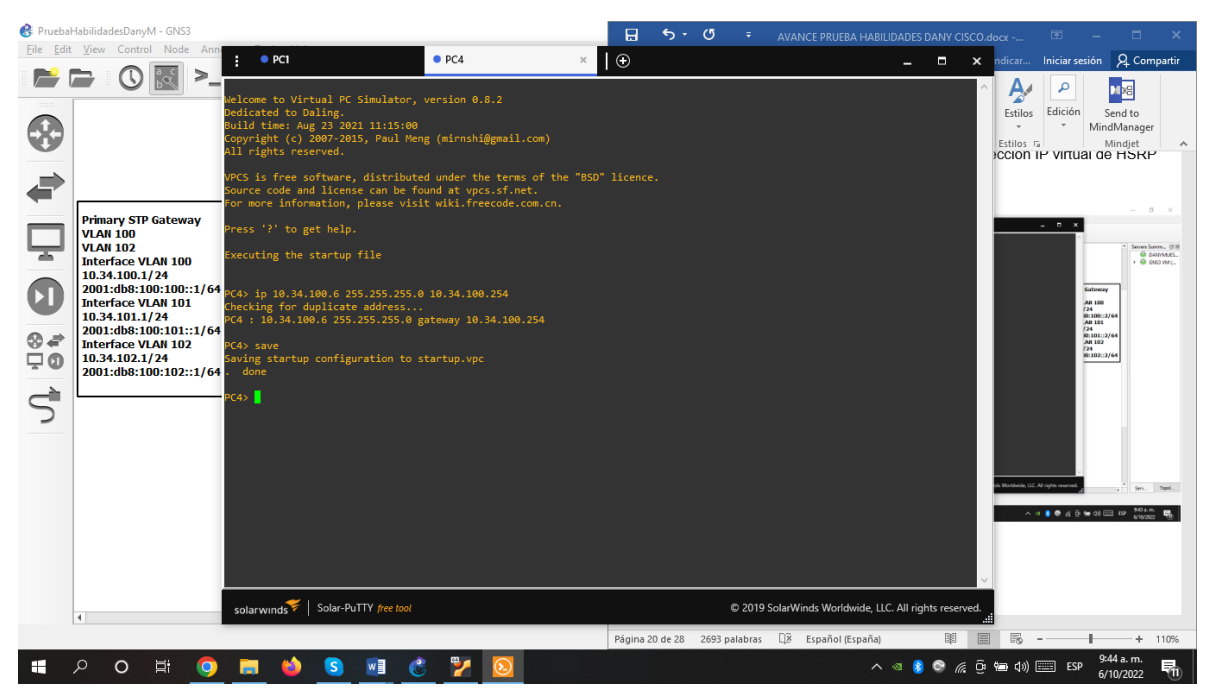

Fuente: Esta investigación

## 1.2 PARTE 2

Configurar la red de capa 2 y la compatibilidad con el host.

En esta parte de la evaluación de habilidades, completará la configuración de la red de capa 2 y configurará el soporte de host básico. Al final de esta parte, todos los interruptores deberían poder comunicarse. PC2 y PC3 deben recibir direccionamiento de DHCP y SLAAC.

Sus tareas de configuración son las siguientes:

Tabla 2. Tabla tareas de configuración

| Tarea# | Tarea                                                                                                    | Especificación                                                                     | Puntos |
|--------|----------------------------------------------------------------------------------------------------|------------------------------------------------------------------------------------|--------|
| 2.1    | En todos los conmutadores, configure<br>las interfaces troncales IEEE 802.1Q<br>en los enlaces de conmutador de<br>interconexión | Habilite enlaces troncales 802.1Q<br>entre:<br>• D1 y D2<br>• D1 y A1<br>• D2 y A1 | 6      |

| Tarea# | Tarea                                                                                                    | Especificación                                                                                                    | Puntos |
|--------|----------------------------------------------------------------------------------------------------|----------------------------------------------------------------------------------------------------|--------|
| 2.2    | En todos los conmutadores, cambie la VLAN nativa en los enlaces troncales.                                                                                                    | Utilice la VLAN 999 como la VLAN nativa.                                                                                                    | 6      |
| 2.3    | En todos los conmutadores, habilite el protocolo Rapid Spanning-Tree.                                                                                                    | Utilice el árbol de expansión rápida.                                                                                                    | 3      |
| 2.4    | En D1 y D2, configure los puentes raíz<br>RSTP apropiados según la información<br>del diagrama de topología.<br>D1 y D2 deben proporcionar respaldo<br>en caso de falla del puente raíz. | Configure D1 y D2 como raíz para<br>las VLAN apropiadas con<br>prioridades que se apoyen<br>mutuamente en caso de falla del<br>conmutador.                                                                                                    | 2      |
| 2.5    | En todos los switches, cree LACP<br>EtherChannels como se muestra en el<br>diagrama de topología.                                                                                        | <ul> <li>Utilice los siguientes números de canal:</li> <li>D1 a D2 – Canal de puerto 12</li> <li>D1 a A1 – Canal de puerto 1</li> <li>D2 a A1 – Canal de puerto 2</li> </ul>                                                                                                    | 3      |
| 2.6    | En todos los conmutadores, configure<br>los puertos de acceso de host que se<br>conectan a PC1, PC2, PC3 y PC4.                                                                          | Configure los puertos de acceso<br>con la configuración de VLAN<br>adecuada, como se muestra en el<br>diagrama de topología.<br>Los puertos de host deben pasar                                                                                                    | 4      |
|        |                                                                                                    | inmediatamente al estado de reenvío.                                                                                                    |        |
| 2.7    | Verifique los servicios DHCP IPv4.                                                                                                    | PC2 y PC3 son clientes DHCP y deben recibir direcciones IPv4 válidas.                                                                                                    | 1      |
| 2.8    | Verifique la conectividad LAN local.                                                                                                    | <ul> <li>PC1 debería hacer ping con éxito:</li> <li>D1: 10.XY.100.1</li> <li>D2: 10.XY.100.2</li> <li>PC4: 10.XY.100.6</li> <li>PC2 debería hacer ping con éxito:</li> <li>D1: 10.XY.102.1</li> <li>D2: 10.XY.102.2</li> <li>PC3 debería hacer ping con éxito:</li> <li>D1: 10.XY.101.1</li> <li>D2: 10.XY.101.2</li> <li>PC4 debería hacer ping con éxito:</li> <li>D1: 10.XY.100.1</li> <li>D2: 10.XY.100.2</li> <li>PC1: 10.XY.100.5</li> </ul> | 1      |

# 1.2.1 Configuración de las interfaces troncales IEEE 802.1Q en los enlaces de conmutador de interconexión.

A continuación, se agregan las líneas de comando para cada dispositivo.

#### Switch D1 interface range e2/0-3 (Configuración de interfaz) switchport trunk encapsulation dot1q (Crea modo de encapsulación) switchport mode trunk (Configura en modo troncal) switchport trunk native vlan 999 (Crea Vlan nativa) channel-group 12 mode active (Crea EtherChannel o grupo de interfaz) no shutdown (Enciende la interfaz) exit (Salir) interface range e0/1 -2 switchport trunk encapsulation dot1g switchport mode trunk switchport trunk native vlan 999 channel-group 1 mode active no shutdown exit spanning-tree mode rapid-pvst (Configura redundancia) spanning-tree vlan 100,102 root primary (Asigna prioridades) spanning-tree vlan 101 root secondary (Asigna prioridad) interface e0/0 (Configura interfaz e0/0) (Configura interfaz en modo acceso) switchport mode Access switchport access vlan 100 (Asigna Vlan 100 como acceso) (Configura redundancia) spanning-tree portfast no shutdown (Enciende la interfaz) exit (Salir) (Sale del modo privilegiado) end (Guarda la configuración en la memoria NVRAM) wr

copy running-config startup-config (Copia la configuración en la memoria NVRAM)

## Switch D2

interface range e2/0-3 switchport trunk encapsulation dot1q switchport mode trunk switchport trunk native vlan 999 channel-group 12 mode active no shutdown exit interface range e1/1 -2

switchport trunk encapsulation dot1q switchport mode trunk switchport trunk native vlan 999 channel-group 2 mode active no shutdown exit spanning-tree mode rapid-pvst spanning-tree vlan 101 root primary spanning-tree vlan 100,102 root secondary interface e0/0 switchport mode access switchport access vlan 102 spanning-tree portfast no shutdown exit end wr copy running-config startup-config

#### Switch A1

spanning-tree mode rapid-pvst interface range e0/1-2 switchport trunk encapsulation dot1q switchport mode trunk switchport trunk native vlan 999 channel-group 1 mode active no shutdown exit interface range e1/1-2 switchport trunk encapsulation dot1q switchport mode trunk switchport trunk native vlan 999 channel-group 2 mode active no shutdown exit interface e1/3 switchport mode access switchport access vlan 101 spanning-tree portfast no shutdown exit interface e2/0 switchport mode access switchport access vlan 100 spanning-tree portfast

no shutdown exit end wr copy running-config startup-config

## 1.2.2 Cambio de la VLAN nativa en los enlaces troncales.

En todos los conmutadores, cambie la VLAN nativa en los enlaces troncales.

switchport trunk encapsulation dot1q switchport mode trunk switchport trunk native vlan 999 (Crea modo de encapsulación) (Configura en modo troncal) (Crea Vlan nativa)

Figura 4. Configuración VLAN 999 como la VLAN nativa en D1

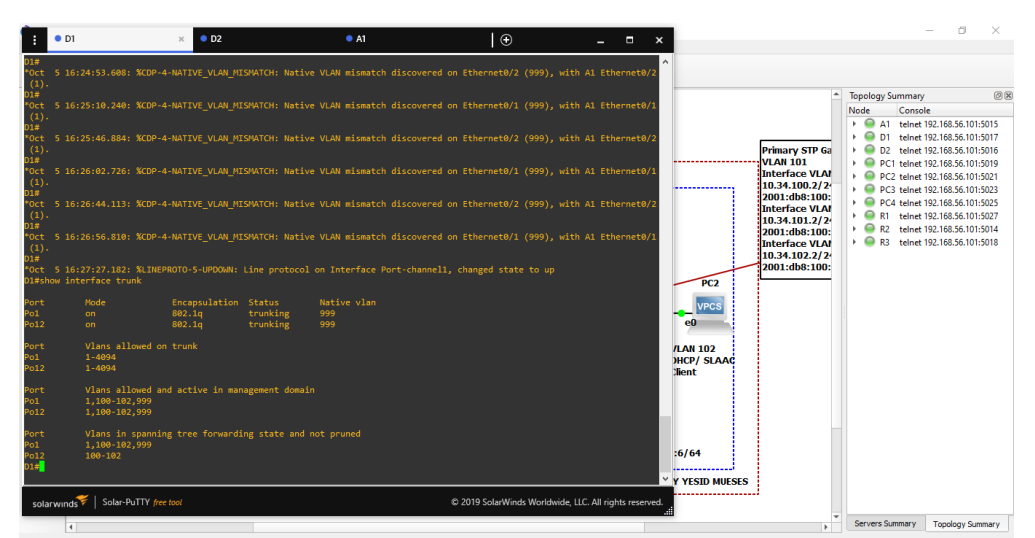

Fuente: Esta investigación

Figura 5. Configuración VLAN 999 como la VLAN nativa en D2

| 😚 PruebaHa                | bilidadesDanyM - GNS3                                                                                                    |                                                                                                    |                                                                                                    |                                                                                                    |                                                                                         |                                                                                                    |                                                                                                    |                                                                                           | - 0 ×                                        |  |
|---------------------------|----------------------------------------------------------------------------------------------------|----------------------------------------------------------------------------------------------------|----------------------------------------------------------------------------------------------------|----------------------------------------------------------------------------------------------------|-----------------------------------------------------------------------------------------|----------------------------------------------------------------------------------------------------|----------------------------------------------------------------------------------------------------|-------------------------------------------------------------------------------------------|----------------------------------------------|--|
| <u>F</u> ile <u>E</u> dit | View Control Node Ann                                                                                                    | : D2                                                                                                    | ×I⊕                                                                                                    |                                                                                                    |                                                                                         |                                                                                                    | - <b>D</b> X                                                                                                    |                                                                                           |                                              |  |
|                           | - 🛈 🖾 >_                                                                                                    | •                                                                                                    |                                                                                                    |                                                                                                    |                                                                                         |                                                                                                    |                                                                                                    |                                                                                           |                                              |  |
|                           | Primary STP Gateway<br>VLAB 100<br>10.4 100<br>10.4 100<br>10.4 100<br>10.3 4 100.1 /24<br>2001:db8:100:100:11<br>10:44.101.1 /24<br>2001:db8:100:100:101<br>10.34.101.1 /24<br>2001:db8:100:102:11 | "Oct 7 15:13:05           PREMOT-5-UPDOM           to up           To up           To up           To up           To up           To up           To up           To up           To up           To up           To up           To up           To up           To up           To up           To up           To up           To up           To up           NetPROTO-S-UPDOM           Port           Port           Pol2           Pol2           Pol4           Pol5           Pol5           Pol6           Pol | <pre>6.488: XLI<br/>6: Line pr<br/>face Port-<br/>ged State<br/>5: 547: XLI<br/>1: Line pr<br/>face Port-<br/>di State t<br/>5: 647: XLI<br/>6: Line pr<br/>face Port-<br/>di State t<br/>6: Composition of the state<br/>face Vlani<br/>6: Line pr<br/>face Vlani<br/>6: Line pr<br/>face Vlani</pre> | sessment, Sce<br>Status<br>trunking<br>nagement doma<br>ing state and<br>CH: duplex mi<br>CH: duplex mi | nario 1<br>Native vlan<br>999<br>999<br>in<br>I not pruned<br>smatch discovered on Ethe | <pre>rmeti/@ (not full duplex), with<br/>rmeti/@ (not full duplex), with<br/>0 2019 SolarWinds Worldwide, LLC</pre> | FTP 6       L         1       VLA         0.2/7       E100         1       VLA         2.1/1       E100         1       VLA         1       R3         Ethernet1       R3         1       R3         Ethernet1       VLA | A<br>ateway<br>N 100<br>4<br>100::2/(<br>N 101<br>4<br>101::2/(<br>N 102<br>4<br>102::2/( | Servers Summ (2))<br>DANYMUES.<br>GINSS VM ( |  |
| 4                         |                                                                                                    |                                                                                                    |                                                                                                    |                                                                                                    |                                                                                         |                                                                                                    |                                                                                                    | •                                                                                         |                                              |  |

Fuente: Esta investigación

**1.2.3 Habilitación del protocolo Rapid Spanning-Tree.** En todos los conmutadores, habilite el protocolo Rapid Spanning-Tree. spanning-tree mode rapid-pvst (Configurar redundancia)

**1.2.4 Configuración de los puentes raíz RSTP apropiados según la información del diagrama de la topología en D1 y D2.** En D1 y D2, configure los puentes raíz RSTP apropiados según la información del diagrama de topología. D1 y D2 deben proporcionar respaldo en caso de falla del puente raíz.

#show run | include spanning-tree

(Muestra configuración protocolo SPT)

Figura 6. Configuración puentes raíz RSTP en D1

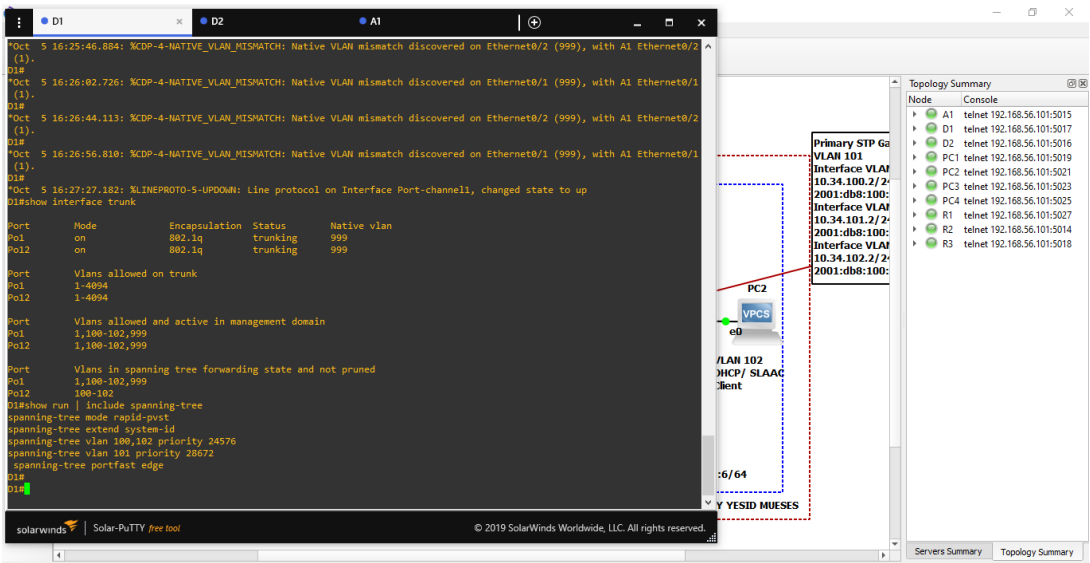

Fuente: Esta investigación

Figura 7. Configuración puentes raíz RSTP en D2

| • D1 • D2                                                                                              | × • A1                    | Ð                           | _ = ×                               |                                                 | – Ø ×                                                                                                    |
|----------------------------------------------------------------------------------------------------|---------------------------|-----------------------------|-------------------------------------|-------------------------------------------------|----------------------------------------------------------------------------------------------------|
| *Oct 5 16:24:55.299: %CDP-4-NATIVE_VLAN_MISMAT                                                         | TCH: Native VLAN mismatch | discovered on Ethernet1/2   | (999), with A1 Ethernet1/2 ^        |                                                 |                                                                                                    |
| (1).<br>*Oct 5 16:24:55.547: %CDP-4-NATIVE_VLAN_MISMAT                                                 |                           |                             | (999), with A1 Ethernet1/1          |                                                 | Tanalam Summanı 🖉                                                                                                    |
| 27<br>D2#<br>*Oct 5 16:25:49.539: %CDP-4-NATIVE_VLAN_MISMAT<br>(1).                                    |                           |                             | (999), with A1 Ethernet1/2          |                                                 | Node         Console           >         A1         telnet 192.168.56.101:5015                                                     |
| 22#<br>*Oct 5 16:25:52.304: %CDP-4-NATIVE_VLAN_MISMAT<br>(1).<br>D2#                                   |                           |                             | (999), with A1 Ethernet1/1          | Primary STP Ga<br>VLAN 101<br>Interface VI A    | <ul> <li>D1 telnet 192.108.30.1013017</li> <li>D2 telnet 192.168.56.101:5016</li> <li>PC1 telnet 192.168.56.101:5019</li> </ul>    |
| <pre>*Oct 5 16:26:39.017: %CDP-4-NATIVE_VLAN_MISMAT<br/>(1).<br/>D2#</pre>                             |                           |                             | (999), with A1 Ethernet1/2          | 10.34.100.2/2<br>2001:db8:100:<br>Interface VIA | <ul> <li>PC2 telnet 192.168.56.101:5021</li> <li>PC3 telnet 192.168.56.101:5023</li> <li>PC4 telnet 192.168.56.101:5025</li> </ul> |
| *Oct 5 16:26:49.509: %CDP-4-NATIVE_VLAN_MISMAT<br>(1).<br>D2#                                          |                           |                             | (999), with A1 Ethernet1/1          | 10.34.101.2/2<br>2001:db8:100:                  | <ul> <li>R1 telnet 192.168.56.101:5027</li> <li>R2 telnet 192.168.56.101:5014</li> <li>R2 telnet 192.168.56.101:5014</li> </ul>    |
| *Oct 5 16:27:29.703: %CDP-4-NATIVE_VLAN_MISMAT<br>(1).<br>D2#                                          |                           |                             | (999), with A1 Ethernet1/2          | 10.34.102.2/24<br>2001:db8:100:                 | F This ternet 192,108,30,101:3018                                                                                                  |
| *Oct 5 16:27:41.469: %CDP-4-NATIVE_VLAN_MISMAT<br>(1).<br>D2#                                          | TCH: Native VLAN mismatch |                             | (999), with A1 Ethernet1/1          | PC2                                             |                                                                                                    |
| *Oct 5 16:28:22.339: %CDP-4-NATIVE_VLAN_MISMAT<br>(1).<br>D2#                                          |                           |                             | (999), with A1 Ethernet1/2          | e                                               |                                                                                                    |
| *Oct 5 16:28:29.655: %CDP-4-NATIVE_VLAN_MISMAT<br>(1).<br>D2#                                          |                           |                             | (999), with A1 Ethernet1/1          | /LAN 102<br>DHCP/ SLAAC                         |                                                                                                    |
| *Oct 5 16:29:20.143: %LINEPROTO-5-UPDOWN: Line<br>D2#                                                  |                           | ort-channel2, changed state | e to up                             | Jient                                           |                                                                                                    |
| 02#show run   include spanning-tree<br>spanning-tree mode rapid-pvst<br>spanning-tree extend system-id |                           |                             |                                     |                                                 |                                                                                                    |
| spanning-tree vlan 100,102 priority 28672<br>spanning-tree vlan 101 priority 24576                     |                           |                             |                                     |                                                 |                                                                                                    |
| spanning-tree portfast edge<br>D2# <mark></mark>                                                       |                           |                             |                                     | :6/64                                           |                                                                                                    |
| entanument                                                                                             |                           | © 2019 SolarWind            | s Worldwide LLC All rights researed | Y YESID MUESES                                  |                                                                                                    |
|                                                                                                    |                           | e 2019 Solar Wilds          | all                                 |                                                 | Servers Summary Topology Summary                                                                                                   |

Fuente: Esta investigación

**1.2.5 Crear LACP EtherChannels en todos los switchs.** En todos los switches, cree LACP EtherChannels como se muestra en el diagrama de topología.

| channel-group 12 mode active | (Crea EtherChannel o grupo de interfaz) |
|------------------------------|-----------------------------------------|
| no shutdown                  | (Enciende la interfaz)                  |
| exit                         | (Salir)                                 |

channel-group 1 mode active no shutdown exit

channel-group 2 mode active no shutdown exit

## Figura 8. Configuración canal puerto 12 y 1 en D1

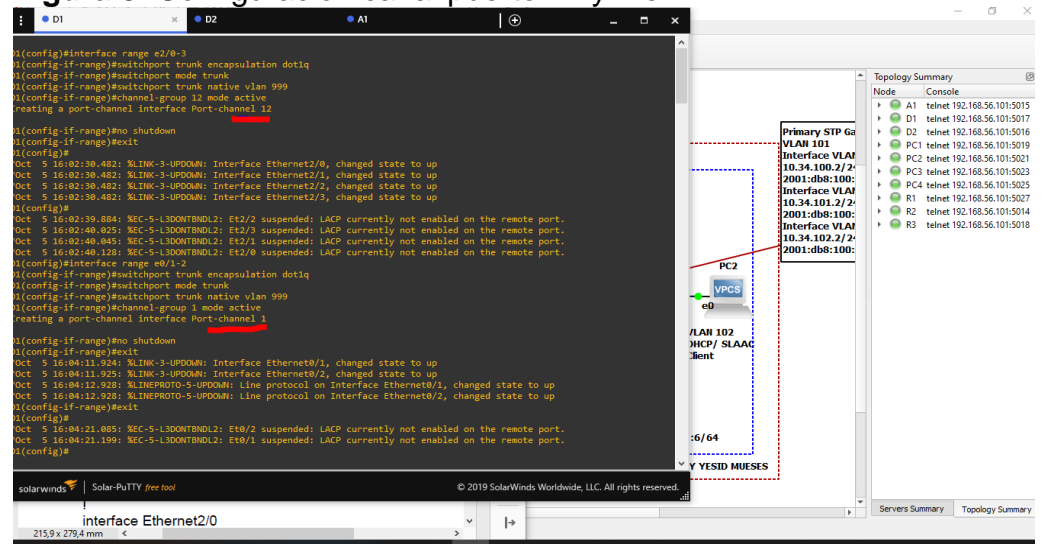

Fuente: Esta investigación

Figura 9. Configuración canal puerto 12 y 2 en D2

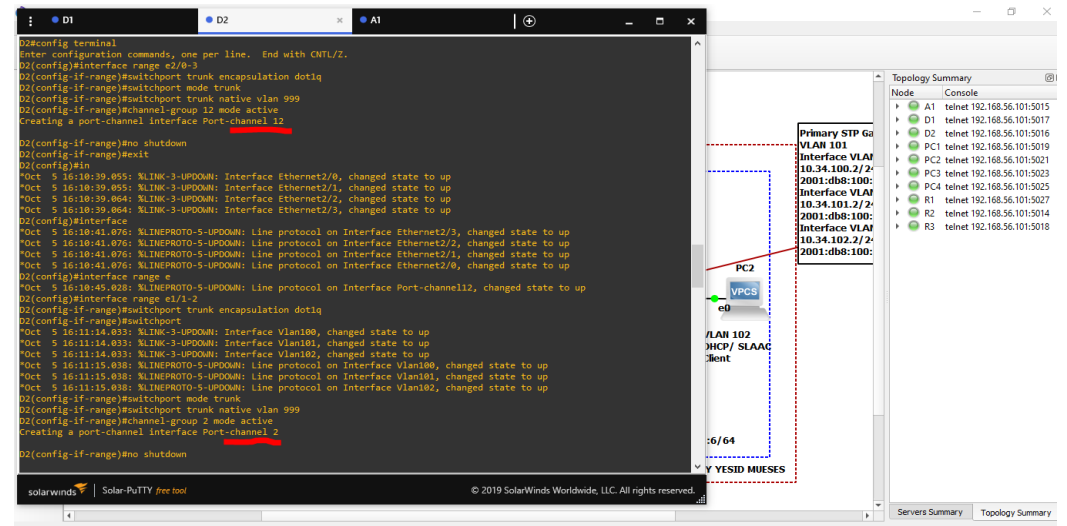

Fuente: Esta investigación

Figura 10. Configuración canal puerto 1 y 2 en A1

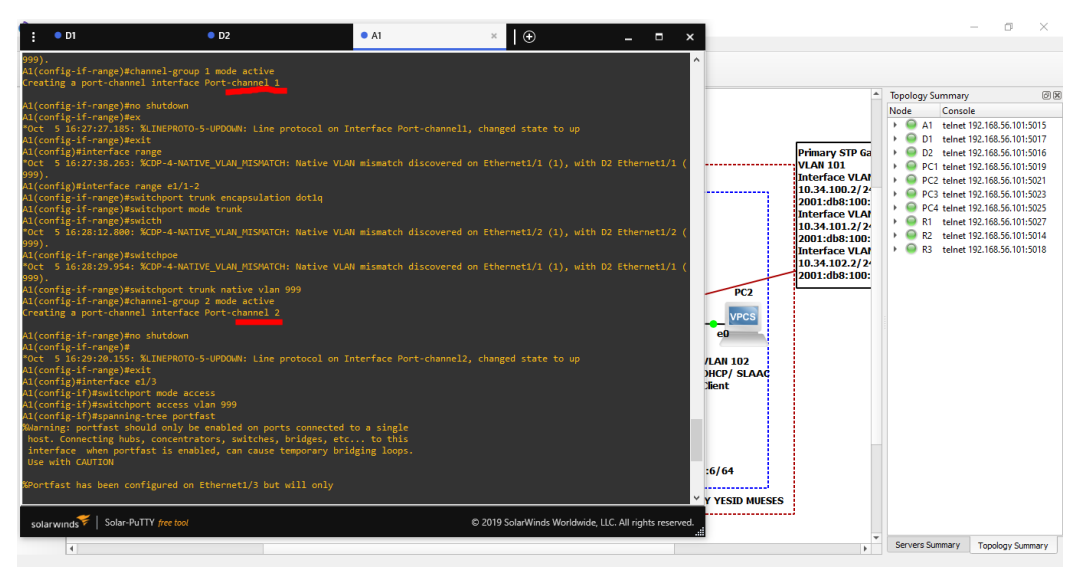

Fuente: Esta investigación

**1.2.6 Configuración de puertos de acceso de host que se conectan a PC1, PC2, PC3 y PC4**. En todos los conmutadores, configure los puertos de acceso de host que se conectan a PC1, PC2, PC3 y PC4.

interface e0/0, e1/3, e2/0 switchport mode Access switchport access vlan 100,101,102 spanning-tree portfast no shutdown exit #show run interface e0/0, e1/3, e2/0 e1/3, e2/0) (Configura interfaz) (Configura interfaz en modo acceso) (Asigna Vlan 100 como acceso) (Configura redundancia) (Enciende la interfaz)

(Muestra configuración de la interfaz e0/0,

Figura 11. Configuración interfaces e0/0, e1/3, e2/0 en D1

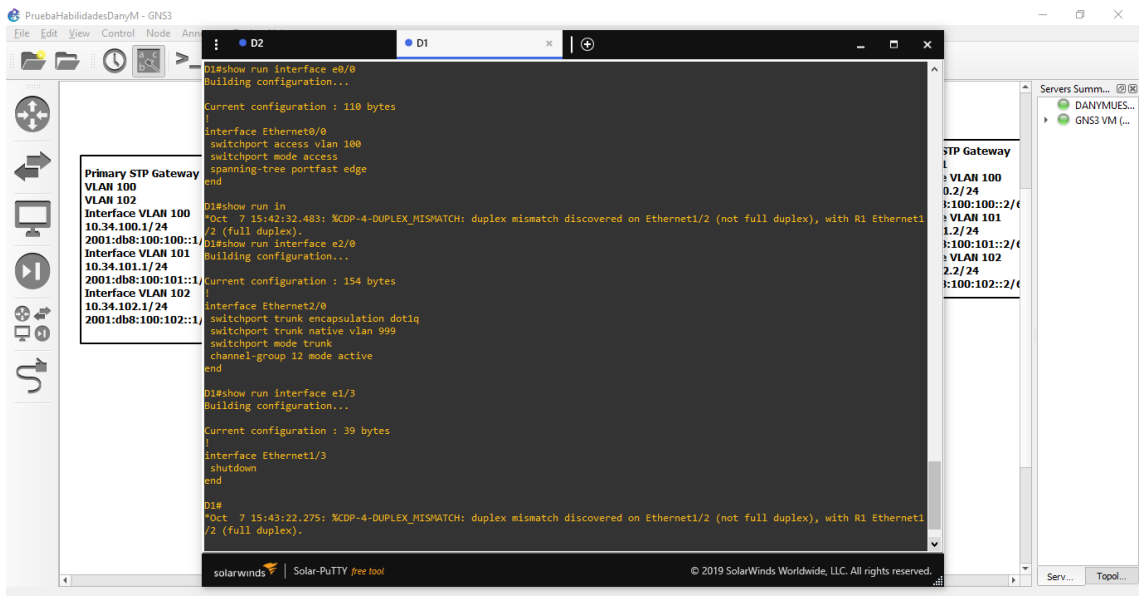

Fuente: Esta investigación

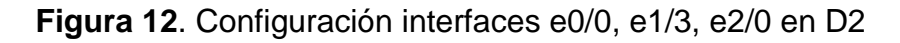

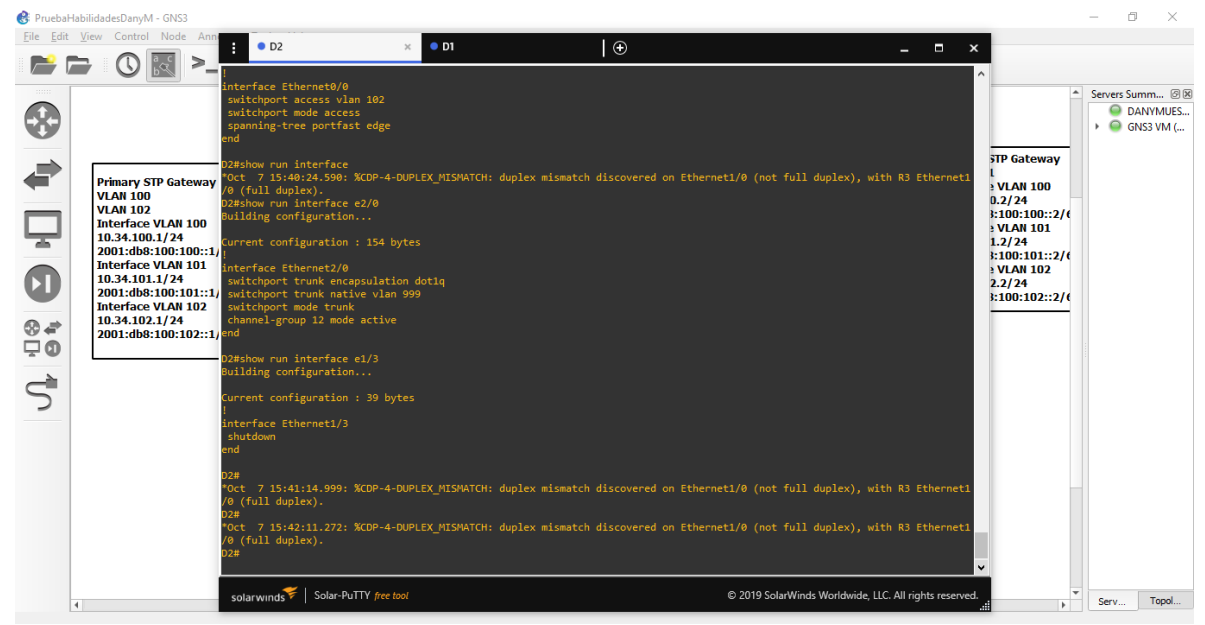

Fuente: Esta investigación

Figura 13. Configuración interfaces e0/0, e1/3, e2/0 en A1

| 🚷 Pruebał        | labilidadesDanyM - GNS3                                                                                                    |                                                                                                    |      |        |                             |                         |                                                                                                    | — ć       | ) ×                              |
|------------------|----------------------------------------------------------------------------------------------------|----------------------------------------------------------------------------------------------------|------|--------|-----------------------------|-------------------------|----------------------------------------------------------------------------------------------------|-----------|----------------------------------|
| <u>File</u> Edit | View Control Node Ann                                                                                                    | : D2                                                                                                    | • D1 | • A1 3 | ×I⊕                         | _ 🗆 ×                   |                                                                                                    |           |                                  |
|                  | ∍ ଓ 🖾 >_                                                                                                    | A1#<br>A1#show cup interface c0/0                                                                                                    |      |        |                             | ^                       |                                                                                                    |           |                                  |
|                  | Primary STP Gateway<br>VLAN 100<br>VLAN 102<br>Interface VLAN 100<br>10.34.100.1/24<br>2001:db8:100:100::11<br>Interface VLAN 101<br>10.34.101.1/24<br>2001:db8:100:101::1<br>Interface VLAN 102<br>10.34.102.1/24<br>2001:db8:100:102::1 | Alshow run interface e0/0<br>Building configuration<br>Current configuration : 39 bytes<br>interface Ethernet0/0<br>shutdown<br>end<br>All\$show run interface e2/0<br>Building configuration : 110 bytes<br>i<br>interface Ethernet2/0<br>switchport access vlan 100<br>switchport mode access<br>spanning-tree porfast edge<br>end<br>All\$show run interface e1/3<br>Building configuration<br>Current configuration<br>Current configuration<br>Current configuration<br>Current configuration<br>Current configuration<br>Current configuration<br>Current configuration<br>Current configuration<br>Current configuration steps<br>switchport access vlan 999<br>switchport access vlan 994<br>switchport access vlan 994<br>switchport access vlan 94<br>All\$<br>All\$<br>All\$<br>All\$<br>All\$<br>All\$<br>All\$<br>All | 5    |        |                             |                         | TP Gateway<br>L<br>VLAN 100<br>0.2/24<br>E:100:100::2/(<br>VLAN 101<br>1.2/24<br>E:100:101::2/(<br>VLAN 102<br>2.2/24<br>E:100:101::2/( | Servers S | umm 🥹 🔞<br>IANYMUES<br>INS3 VM ( |
|                  | •                                                                                                    | solarwinds 😤 Solar-PuTTY free tool                                                                                                    |      | © 20   | 19 SolarWinds Worldwide, LL | C. All rights reserved. | •<br>•                                                                                                    | Serv      | Topol                            |

Fuente: Esta investigación

## 1.2.7 Verificación de los servicios DHCP IPv4.

| Verifique los servicios DHCP IPv4 en PC2 y PC3. |                                                    |  |  |  |
|-------------------------------------------------|----------------------------------------------------|--|--|--|
| PC2> dhcp                                       | (Proporciona automáticamente un host de Protocolo) |  |  |  |
| PC2> show ip                                    | (Muestra la configuración)                         |  |  |  |

Figura 14. Configuración servicios DHCP IPv4 en PC2

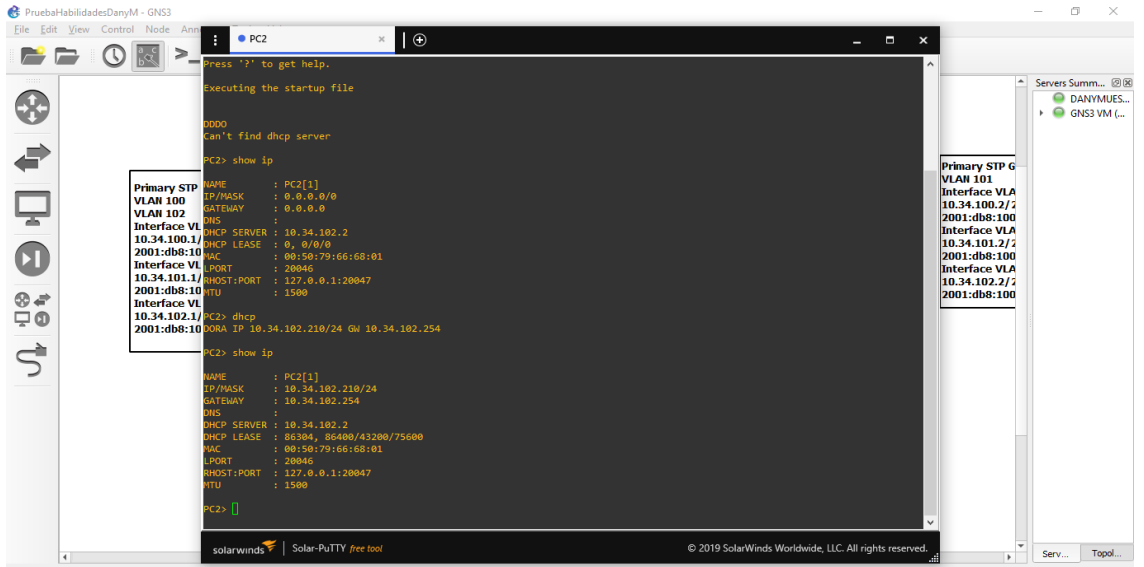

Fuente: Esta investigación

Figura 15. Configuración servicios DHCP IPv4 en PC3

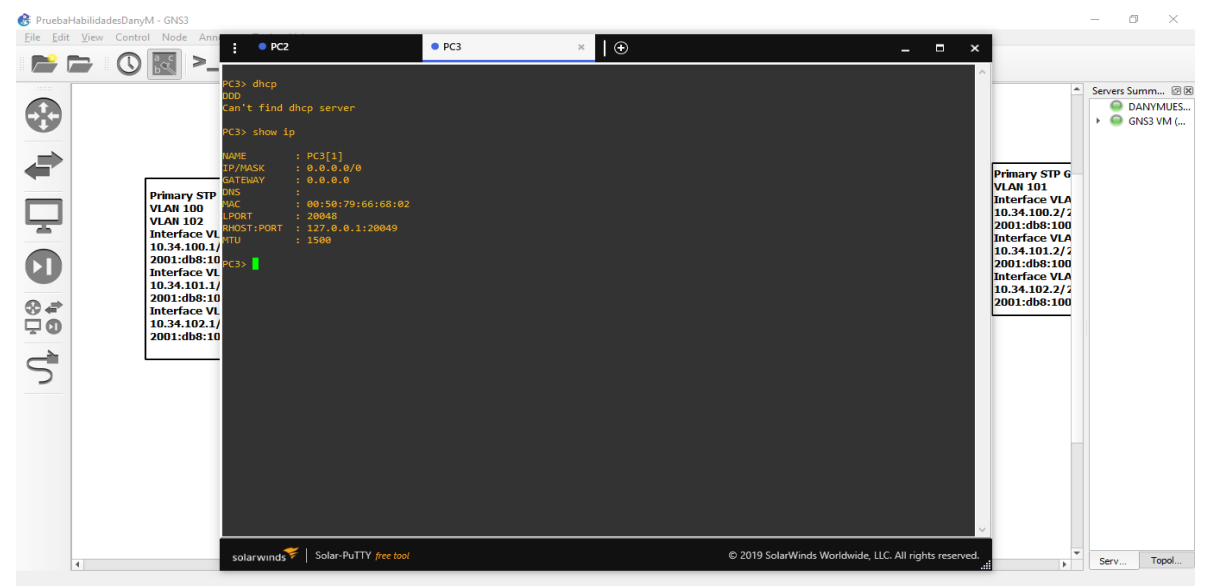

Fuente: Esta investigación

## 1.2.8 Verificación de la conectividad LAN local.

Verificación de la conectividad LAN local. PC1 debería hacer ping con éxito: D1: 10.XY.100.1 D2: 10.XY.100.2 PC4: 10.XY.100.6

Figura 16. Verificación conectividad LAN local desde PC1

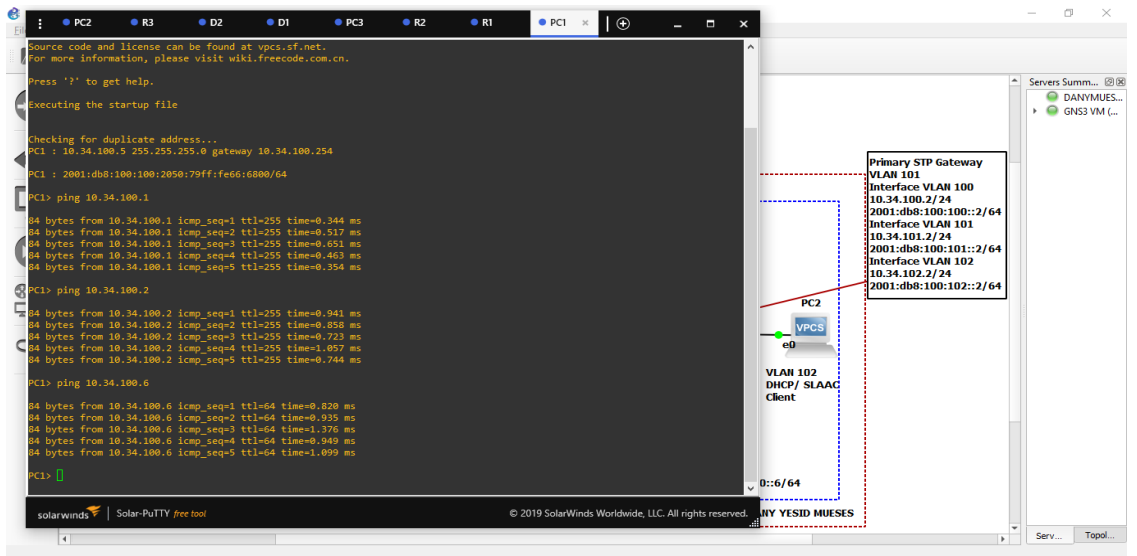

Fuente: Esta investigación

PC2 debería hacer ping con éxito: D1: 10.XY.102.1 D2: 10.XY.102.2

0 × € • PC2 × • R3 - • × € Servers Summ... @ 8 DANYMUES... OSS3 VM (... 2> dhcp RA IP 10.34.102.210/24 GW 10.34.102 Primary STP Gateway VLAN 101 Interface VLAN 100 10.34.100.2/24 2001:db8:100:100::2/64 Interface VLAN 101 2001:db8:100:101::2/64 Interface VLAN 102 10.34.102.2/24 2001:db8:100:102::2/64 PC2[1] 10.34.102.210/24 10.34.102.254 PC2 VPCS eO VLAN 102 DHCP/ SLAA Client 0::6/64 ds 🌾 | Solar-PuTTY free to NY YESID MUESES Serv... Topol...

Figura 17. Verificación conectividad LAN local desde PC2

Fuente: Esta investigación PC3 debería hacer ping con éxito: D1: 10.XY.101.1 D2: 10.XY.101.2

Figura 18. Verificación conectividad LAN local desde PC3

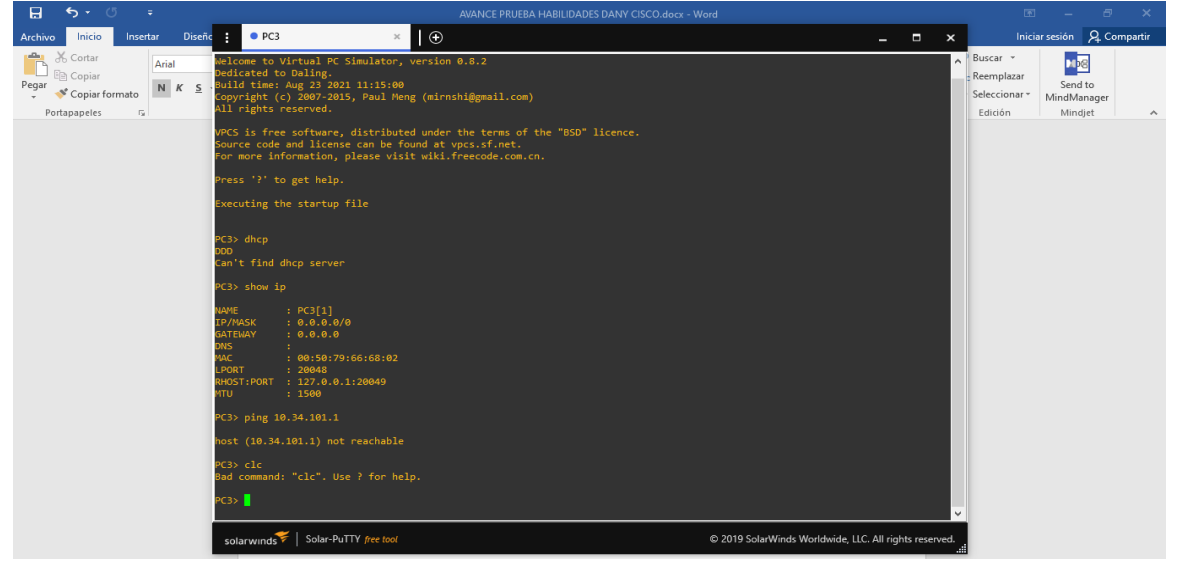

Fuente: Esta investigación

PC4 debería hacer ping con éxito: D1: 10.XY.100.1 D2: 10.XY.100.2 PC1: 10.XY.100.5

Figura 19. Verificación conectividad LAN local desde PC4

|                                                                                                    | 2 ● R1 ● PC1 ● PC4 ×   ⊕ _ □ ×                         | - 0 ×                                           |
|----------------------------------------------------------------------------------------------------|--------------------------------------------------------|-------------------------------------------------|
| Source code and license can be found at vpcs.sf.net.<br>For more information, please visit wiki.freecode.com.cn.                                                                                                    | <u>^</u>                                               |                                                 |
| Press '?' to get help.                                                                                                    |                                                        | ▲ Servers Summ @ D                              |
| Executing the startup file                                                                                                    |                                                        | <ul> <li>DANYMUES</li> <li>GNS3 VM (</li> </ul> |
| Checking for duplicate address<br>PC4 : 10.34.100.6 255.255.255.0 gateway 10.34.100.254                                                                                                    |                                                        |                                                 |
| PC1 : 2001:db8:100:100:2050:79ff:fe66:6803/64                                                                                                    | ateway                                                 |                                                 |
| PC4> ping 10.34.100.1                                                                                                    | N 100<br>14<br>120022/64                               |                                                 |
| 84 bytes from 10.34.100.1 icmp_seq=1 ttl=255 time=0.604 ms<br>84 bytes from 10.34.100.1 icmp_seq=2 ttl=255 time=0.869 ms<br>84 bytes from 10.34.100.1 icmp_seq=3 ttl=255 time=0.691 ms<br>84 bytes from 10.34.100.1 icmp_seq=3 ttl=255 time=1.691 ms                                                               | :200::2/04<br>N 101<br>-4<br>:101::2/64                |                                                 |
| 84 bytes from 10.34.100.1 icmp_seq=5 ttl=255 time=0.758 ms                                                                                                    | N 102<br>!4                                            |                                                 |
| RC4> ping 10.34.100.2                                                                                                    | :102::2/64                                             |                                                 |
| 34 bytes from 10.34.100.2 icmp_seq=1 ttl=255 time=1.402 ms<br>34 bytes from 10.34.100.2 icmp_seq=2 ttl=255 time=1.972 ms<br>34 bytes from 10.34.100.2 icmp_seq=3 ttl=255 time=1.178 ms<br>44 bytes from 10.34.100.2 icmp_seq=4 ttl=255 time=1.920 ms<br>44 bytes from 10.34.100.2 icmp_seq=5 ttl=255 time=1.920 ms |                                                        |                                                 |
| PC4> ping 10.34.100.5                                                                                                    |                                                        |                                                 |
| 84 bytes from 10.34.100.5 icmp_seq=1 ttl=64 time=0.924 ms<br>84 bytes from 10.34.100.5 icmp_seq=2 ttl=64 time=0.765 ms<br>84 bytes from 10.34.100.5 icmp_seq=3 ttl=64 time=0.881 ms<br>84 bytes from 10.34.100.5 icmp_seq=4 ttl=64 time=0.774 ms<br>84 bytes from 10.34.100.5 icmp_seq=5 ttl=64 time=1.440 ms      |                                                        |                                                 |
| PC4> []                                                                                                    | · · · · · · · · · · · · · · · · · · ·                  |                                                 |
| solar-winds Volar-PuTTY free tool                                                                                                    | © 2019 SolarWinds Worldwide, LLC. All rights reserved. |                                                 |
| 4                                                                                                    |                                                        | Serv Topol                                      |

Fuente: Esta investigación

## 2. ESCENARIO 2

## 2.1 PARTE 3

Configurar protocolos de enrutamiento

En esta parte, se configura los protocolos de enrutamiento IPv4 e IPv6. Al final de esta parte, la red debe estar completamente convergente. Los pings de IPv4 e IPv6 a la interfaz Loopback 0 desde D1 y D2 deberían ser exitosos.

**Nota:** Los pings de los hosts no tendrán éxito porque sus puertas de enlace predeterminadas apuntan a la dirección HSRP que se habilitará en la Parte 4.

Sus tareas de configuración son las siguientes:

**Tabla 3**. Tabla tareas de configuración protocolos de enrutamiento

| Tarea# | Tarea                                                                                                    | Especificación                                                                                                    | Puntos |
|--------|----------------------------------------------------------------------------------------------------|----------------------------------------------------------------------------------------------------|--------|
| 3.1    | En la "Red de la<br>empresa" (es decir,<br>R1, R3, D1 y D2),<br>configure OSPFv2<br>de área única en el<br>área 0. | <ul> <li>Utilice el ID de proceso OSPF 4 y asigne los siguientes ID de enrutador:</li> <li>R1: 0.0.4.1</li> <li>R3: 0.0.4.3</li> <li>D1: 0.0.4.131</li> <li>D2: 0.0.4.132</li> <li>En R1, R3, D1 y D2, anuncie todas las redes/VLAN conectadas directamente en el Área 0.</li> <li>En R1, no anuncie la red R1 – R2.</li> <li>En R1, propague una ruta predeterminada.</li> <li>Tenga en cuenta que BGP proporcionará la ruta predeterminada.</li> <li>Deshabilite los anuncios OSPFv2 en:</li> <li>D1: Todas las interfaces excepto E1/2</li> <li>D2: Todas las interfaces excepto E1/0</li> </ul> | 8      |

| Tarea# | Tarea                                                                                                    | Especificación                                                                                                    | Puntos |
|--------|----------------------------------------------------------------------------------------------------|----------------------------------------------------------------------------------------------------|--------|
| 3.2    | En la "Red de la<br>empresa" (es decir,<br>R1, R3, D1 y D2),<br>configure OSPFv3<br>clásico de área única<br>en el área 0. | <ul> <li>Utilice el ID de proceso OSPF 6 y asigne los siguientes ID de enrutador:</li> <li>R1: 0.0.6.1</li> <li>R3: 0.0.6.3</li> <li>D1: 0.0.6.131</li> <li>D2: 0.0.6.132</li> <li>En R1, R3, D1 y D2, anuncie todas las redes/VLAN conectadas directamente en el Área 0.</li> <li>En R1, no anuncie la red R1 – R2.</li> <li>En R1, propague una ruta predeterminada.</li> <li>Tenga en cuenta que BGP proporcionará la ruta predeterminada.</li> <li>Deshabilite los anuncios OSPFv3 en:</li> <li>D1: Todas las interfaces excepto E1/2</li> <li>D2: Todas las interfaces excepto E1/0</li> </ul>              | 8      |
| 3.3    | En R2 en la "Red<br>ISP", configure MP-<br>BGP.                                                                            | <ul> <li>Configure dos rutas estáticas predeterminadas a través de la interfaz Loopback 0:</li> <li>Una ruta estática predeterminada de IPv4.</li> <li>Una ruta estática predeterminada de IPv6.</li> <li>Configure R2 en BGP ASN 500 y use la identificación del enrutador 2.2.2.2.</li> <li>Configure y habilite una relación de vecino IPv4 e IPv6 con R1 en ASN 300.</li> <li>En la familia de direcciones IPv4, anuncie: <ul> <li>La ruta predeterminada (0.0.0.0/0).</li> </ul> </li> <li>En la familia de direcciones IPv6, anuncie: <ul> <li>La ruta predeterminada (0.10.0.0/0).</li> </ul> </li> </ul> | 4      |

| Tarea# | Tarea                                           | Especificación                                                                                                    | Puntos |
|--------|-------------------------------------------------|----------------------------------------------------------------------------------------------------|--------|
| 3.4    | En R1 en la "Red<br>ISP", configure MP-<br>BGP. | <ul> <li>Configure dos rutas resumidas estáticas a la interfaz<br/>Null 0:</li> <li>Una ruta IPv4 resumida para 10.34.0.0/8.</li> <li>Una ruta IPv6 resumida para 2001:db<br/>8:100::/ 48.</li> <li>Configure R1 en BGP ASN 300 y use la<br/>identificación del enrutador 1.1.1.1.</li> <li>Configure una relación de vecino IPv4 e IPv6 con R2<br/>en ASN 500.</li> <li>En la familia de direcciones IPv4:</li> <li>Deshabilite la relación de vecino IPv4.</li> <li>Anuncie la red 10.34.0.0/8.</li> <li>En la familia de direcciones IPv6:</li> <li>Deshabilite la relación de vecino IPv4.</li> <li>Anuncie la relación de vecino IPv4.</li> <li>Habilite la relación de vecino IPv4.</li> <li>Anuncie la relación de vecino IPv4.</li> <li>Anuncie la relación de vecino IPv4.</li> <li>Anuncie la relación de vecino IPv4.</li> </ul> | 4      |

Fuente: Esta investigación

## 2.1.1 Configuración OSPFv2 en área 0

## **Router R1**

enable router ospf 4 router-id 0.0.4.1 network 10.34.10.0 0.0.0.255 area 0 network 10.34.13.0 0.0.0.255 area 0 default-information originate exit

## **Router R3**

enable Router ospf 4 Router-id 0.0.4.3 Network 10.34.11.0.0.0.0.255 area 0 Network 10.34.13.0.0.0.0.255 area 0 exit

## Switch D1.

enable router ospf 4 router id 0.0.4.131 network 10.34.100.0 0.0.0.255 area 0 network 10.34.101.0 0.0.0.255 area 0 network 10.34.102.0 0.0.0.255 area 0 network 10.34.10.0 0.0.0.255 area 0 passive-interface default no passive-interface e1/2 exit

#### Switch D2.

enable router ospf 4 router-id 0.0.4.132 network 10.34.100.0 0.0.0.255 area 0 network 10.34.101.0 0.0.0.255 area 0 network 10.34.102.0 0.0.0.255 area 0 network 10.34.11.0 0.0.0.255 area 0 passive-interface default no passive-interface e1/0 exit

#### 2.1.2 Configuración OSPFv3 en área 0.

#### Router R1

ipv6 router ospf 6 router-id 0.0.6.1 default-information originate exit interface e1/2 ipv6 ospf 6 area 0 exit interface e1/1 ipv6 ospf 6 area 0 exit **Router 3** ipv6 router ospf 6 router-id 0.0.6.3 exit interface e1/0 ipv6 ospf 6 area 0 exit interface e1/1 ipv6 ospf 6 area 0 exit end

#### Switch D1

ipv6 router ospf 6 router-id 0.0.6.131 passive-interface default no passive-interface e1/2 exit interface e1/2 ipv6 ospf 6 area 0 exit interface vlan 100 ipv6 ospf 6 area 0 exit interface vlan 101 ipv6 ospf 6 area 0 exit interface vlan 102 ipv6 ospf 6 area 0 exit end

#### Switch D2

ipv6 router ospf 6 router-id 0.0.6.132 passive-interface default no passive-interface e1/0 exit interface e1/0 ipv6 ospf 6 area 0 exit interface vlan 100 ipv6 ospf 6 area 0 exit interface vlan 101 ipv6 ospf 6 area 0 exit interface vlan 102 ipv6 ospf 6 area 0 exit end

## 2.1.3 Configuración MP-BGP en R2.

## Router R2

enable ip route 0.0.0.0 0.0.0.0 loopback 0 ipv6 route ::/0 loopback 0 router bgp 500 bgp router-id 2.2.2.2 neighbor 209.165.200.225 remote-as 300 neighbor 2001:db8:200::1 remote-as 300 address-family ipv4 neighbor 209.165.200.225 activate no neighbor 2001:db8:200::1 activate network 2.2.2.2 mask 255.255.255.255 network 0.0.0.0 exit-address-family address-family ipv6 no neighbor 209.165.200.225 activate neighbor 2001:db8:200::1 activate network 2001:db8:2222::/128 network ::/0 exit-address-family

## 2.1.4 Configuración MP-BGP en R1.

#### **Router R1**

ip route 10.34.0.0 255.0.0.0 null0 ipv6 route 2001:db8:100::/48 null0 router bgp 300 bgp router-id 1.1.1.1 neighbor 209.165.200.226 remote-as 500 neighbor 2001:db8:200::2 remote-as 500 address-family ipv4 unicast neighbor 209.165.200.226 activate no neighbor 2001:db8:200::2 activate network 10.34.0.0 mask 255.0.0.0 exit-address-family address-family ipv6 unicast no neighbor 209.165.200.226 activate neighbor 2001:db8:200::2 activate network 2001:db8:100::/48 exit-address-family

## 2.1.5 Configuración general completa.

#### **Router R1**

| router ospf 4           |                | Habilita el enrutamiento OSPF            |
|-------------------------|----------------|------------------------------------------|
| router-id 0.0.4.1       | Asigna man     | ualmente el valor a cada proceso de OSPF |
| network 10.34.10.0 0.   | 0.0.255 area 0 | Dirección de red del área                |
| network 10.34.13.0 0.   | 0.0.255 area 0 | Dirección de red del área                |
| default-information ori | ginate         | propaga la ruta estática predeterminada  |
| exit                    | -              | Salir                                    |
| ipv6 router ospf 6      |                | Habilita el enrutamiento ipv6OSPF        |
|                         |                | 40                                       |

Asigna manualmente el valor a cada proceso de OSPF router-id 0.0.6.1 default-information originate propaga la ruta estática predeterminada exit Salir interface e1/2Configura interfaz e1/2 ipv6 ospf 6 area 0 Configurar área en ipv6 ospf exit Salir interface e1/1 Configura interfaz e1/1 Configurar área en ipv6 ospf ipv6 ospf 6 area 0 exit Salir Crea ruta estática a la nullo ip route 10.34.0.0 255.0.0.0 null0 ipv6 route 2001:db8:100::/48 null0 Asigna ip a la nullo router bgp 300 habilita el enrutamiento bgp 300 Asigna manualmente el valor a cada proceso de BGP bgp router-id 1.1.1.1 neighbor 209.165.200.226 remote-as 500 configura Vecino BGP neighbor 2001:db8:200::2 remote-as 500 configura Vecino BGP address-family ipv4 unicast configura dirección unicast neighbor 209.165.200.226 activate Activa vecino no neighbor 2001:db8:200::2 activate Desactiva vecino network 10.34.0.0 mask 255.0.0.0 Asigna dirección de red y mascara Salir de configuración family exit-address-family address-family ipv6 unicast Configura dirección unicast no neighbor 209.165.200.226 activate Desactiva vecino neighbor 2001:db8:200::2 activate Activa vecino network 2001:db8:100::/48 Asigna dirección de red y mascara Salir de configuración family exit-address-family exit (Guarda la configuración en la memoria NVRAM) wr copy running-config startupconfig (Copia la configuración en la memoria NVRAM) end

Figura 20. Configuración general completa parte 3 en R1

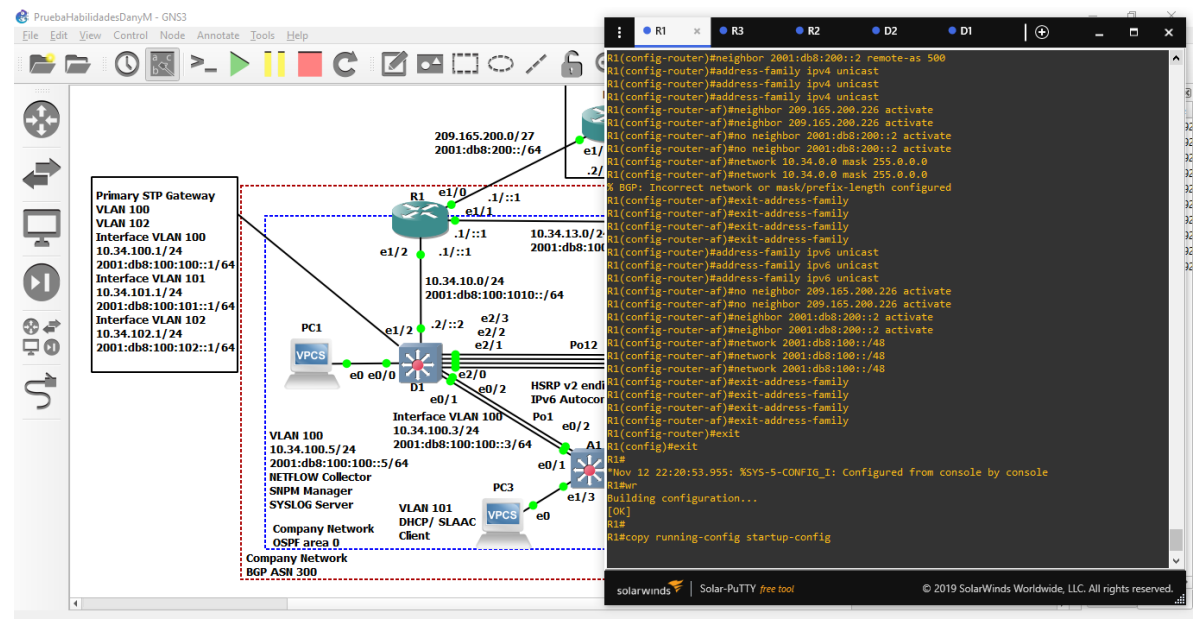

Fuente: Esta investigación

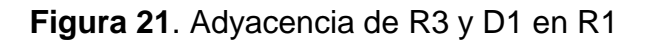

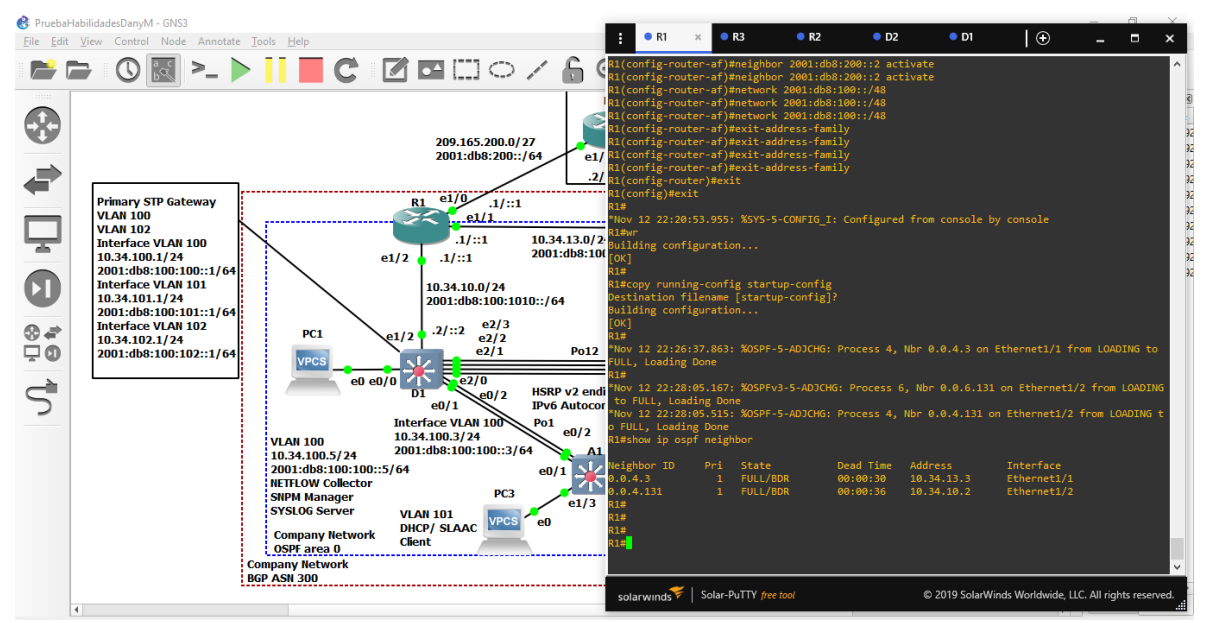

Fuente: Esta investigación

## **Router R2**

ip route 0.0.0.0 0.0.0.0 loopback 0 ipv6 route ::/0 loopback 0 Habilita enrutamiento loopback 0 Habilita IPV6 en loopback 0 router bgp 500 bgp router-id 2.2.2.2 neighbor 209.165.200.225 remote-as 300 neighbor 2001:db8:200::1 remote-as 300 address-family ipv4 neighbor 209.165.200.225 activate no neighbor 2001:db8:200::1 activate network 2.2.2.2 mask 255.255.255.255 network 0.0.0.0 exit-address-family address-family ipv6 no neighbor 209.165.200.225 activate neighbor 2001:db8:200::1 activate network 2001:db8:2222::/128 network ::/0 exit-address-family exit wr copy running-config startupconfig end

Habilita bgp 500 Asigna manualmente id Habilita vecino Habilita vecino Habilita direcciones ipv4 Activa vecino Deshabilita vecino Dirección de red y mascara Ip por defecto Salir de modo configuración family Habilita direcciones ipv6 Desactiva vecino Activa vecino Red Loopback 0 ipv4 Ruta por defecto Salir de modo configuración family

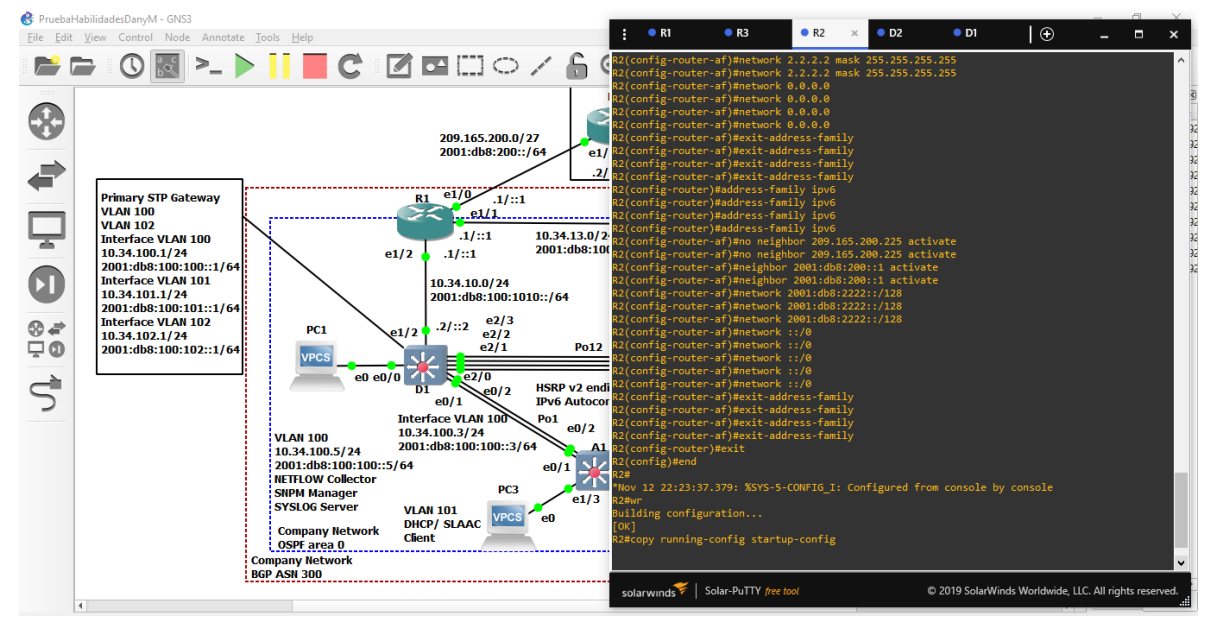

Figura 22. Configuración general completa parte 3 en R2

Fuente: Esta investigación

#### **Router R3**

router ospf 4 router-id 0.0.4.3 network 10.34.11.0 0.0.0.255 area 0 network 10.34.13.0 0.0.0.255 area 0 exit ipv6 router ospf 6 router-id 0.0.6.3 exit interface e1/0 ipv6 ospf 6 area 0 exit interface e1/1 ipv6 ospf 6 area 0 exit wr copy running-config startupconfig end

Figura 23. Configuración general completa parte 3 en R3

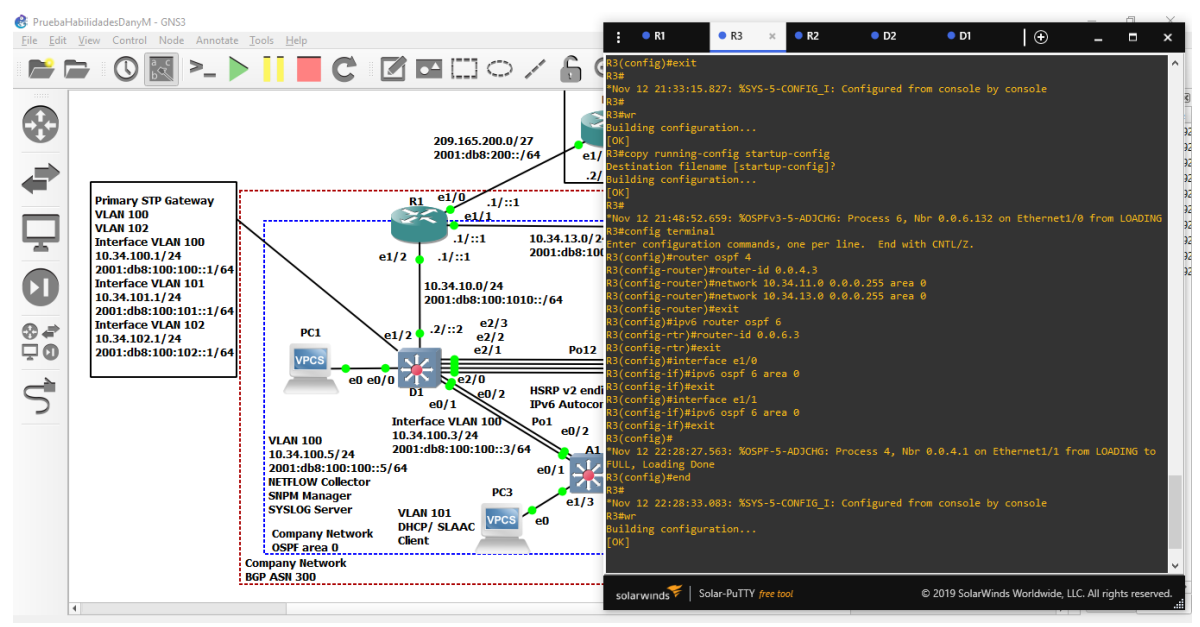

Fuente: Esta investigación

Figura 24. Adyacencia con R1 y D2 en R3

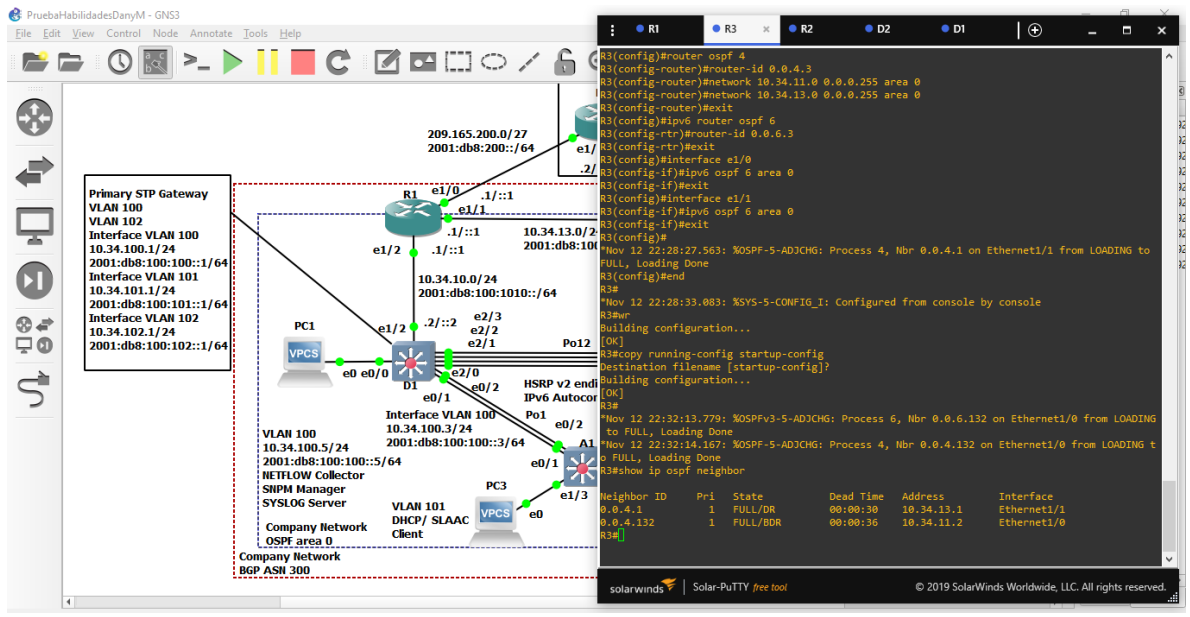

Fuente: Esta investigación

#### Switch D1.

router ospf 4 Habilita el enrutamiento OSPF Asigna manualmente el valor a cada proceso de OSPF router-id 0.0.4.131 network 10.34.100.0 0.0.0.255 area 0 Dirección de red de área network 10.34.101.0 0.0.0.255 area 0 Dirección de red de área network 10.34.102.0 0.0.0.255 area 0 Dirección de red de área network 10.34.10.0 0.0.0.255 area 0 Dirección de red de área passive-interface default Interfaz pasiva predeterminada no passive-interface e1/2 sin interfaz pasiva en e1/2 Salir exit Configurar área en ipv6 ospf ipv6 router ospf 6 router-id 0.0.6.131 Asigna manualmente el valor a cada proceso de OSPF passive-interface default Interfaz pasiva predeterminada sin interfaz pasiva en e1/2 no passive-interface e1/2 exit Salir interface e1/2Configuración interfaz e1/2 ipv6 ospf 6 area 0 Configurar área en ipv6 ospf exit interface vlan 100 Configurar interface vlan100 en ipv6 ospf ipv6 ospf 6 area 0 exit interface vlan 101 ipv6 ospf 6 area 0

```
exit
interface vlan 102
ipv6 ospf 6 area 0
exit
wr
copy running-config startupconfig
end
```

Figura 25. Configuración general completa parte 3 en D1

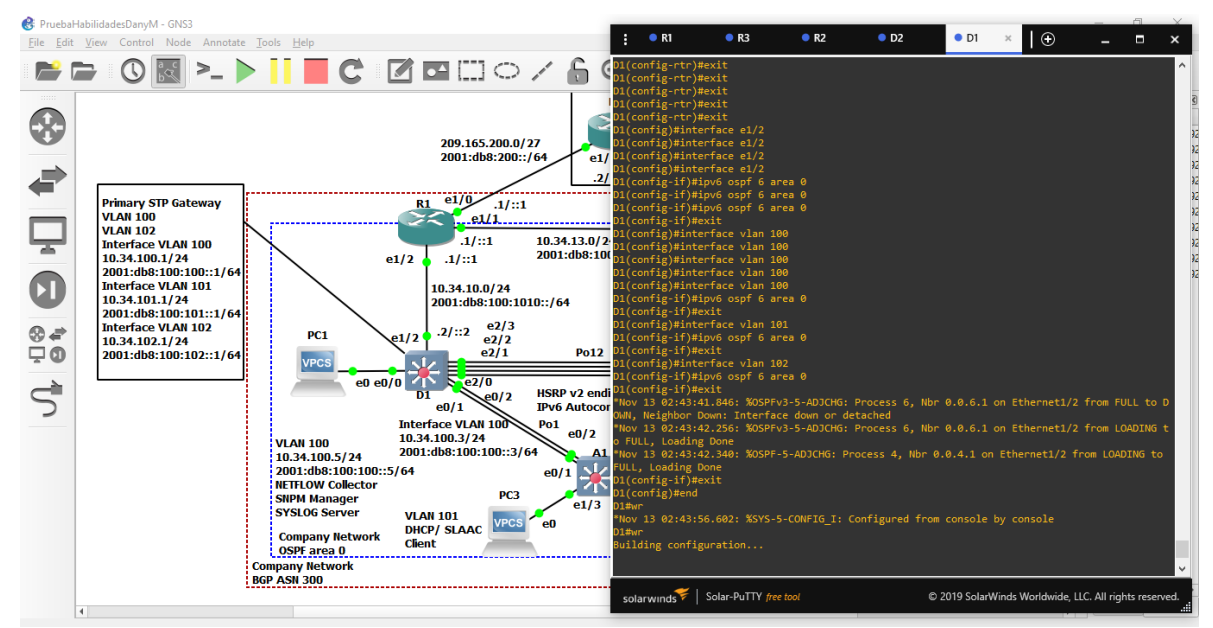

Fuente: Esta investigación

Figura 26. Adyacencia con R1 en D1

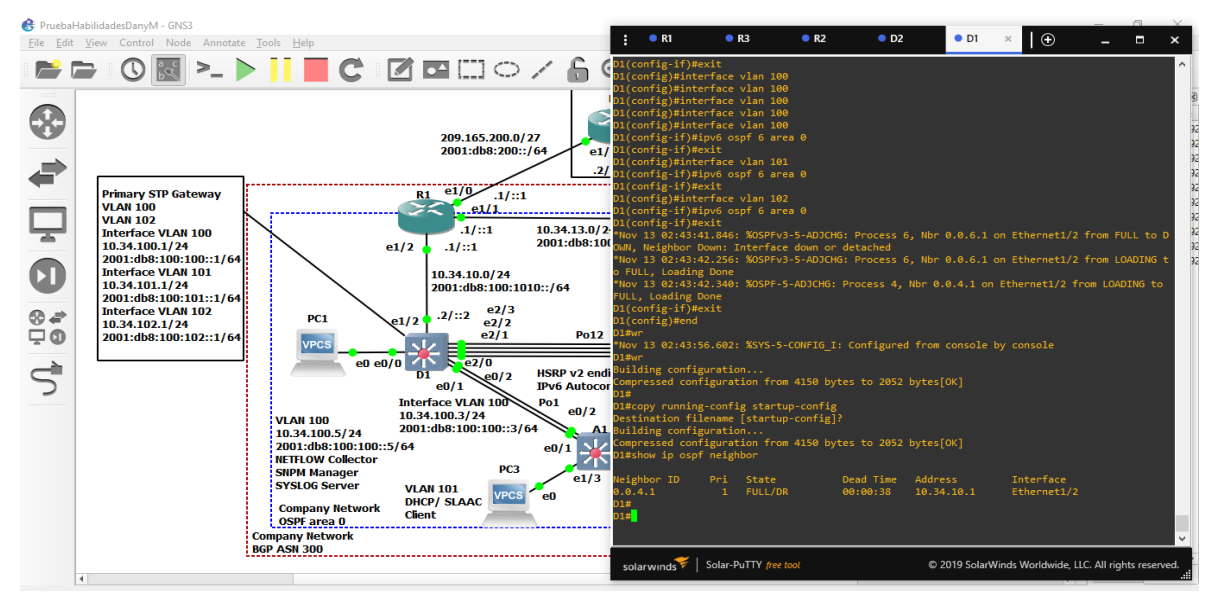

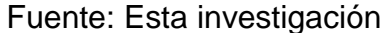

#### Switch D2.

router ospf 4 router-id 0.0.4.132 network 10.34.100.0 0.0.0.255 area 0 network 10.34.101.0 0.0.0.255 area 0 network 10.34.102.0 0.0.0.255 area 0 network 10.34.11.0 0.0.0.255 area 0 passive-interface default no passive-interface e1/0 exit ipv6 router ospf 6 router-id 0.0.6.132 passive-interface default no passive-interface e1/0 exit interface e1/0 ipv6 ospf 6 area 0 exit interface vlan 100 ipv6 ospf 6 area 0 exit interface vlan 101 ipv6 ospf 6 area 0 exit interface vlan 102

```
ipv6 ospf 6 area 0
exit
wr
copy running-config startupconfig
end
```

Figura 27. Configuración general completa parte 3 en D2

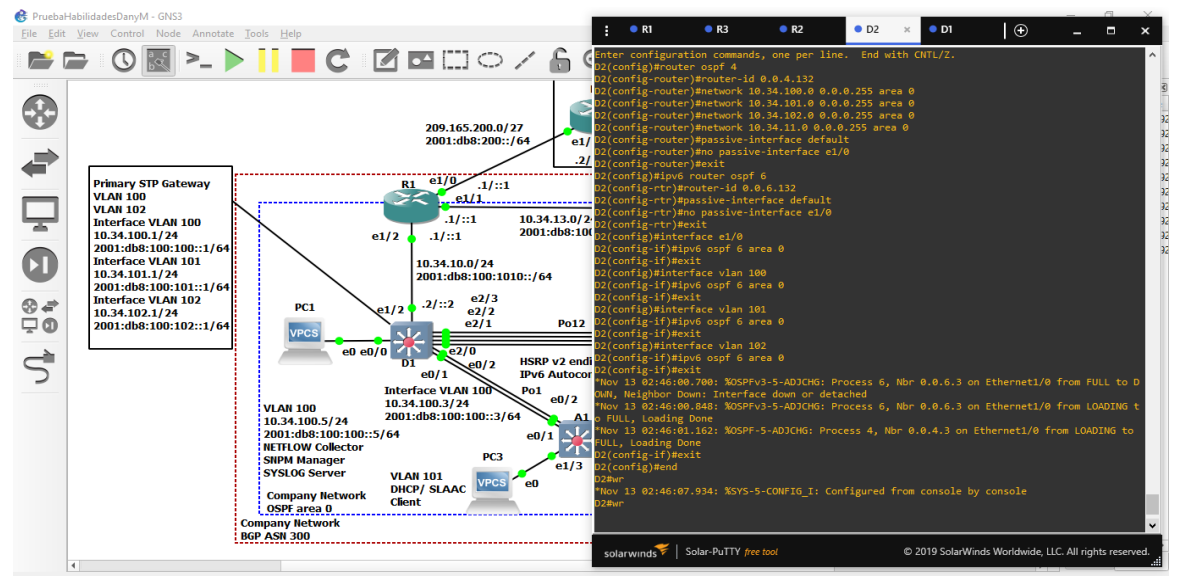

Fuente: Esta investigación

Figura 28. Adyacencia con R3 en D2

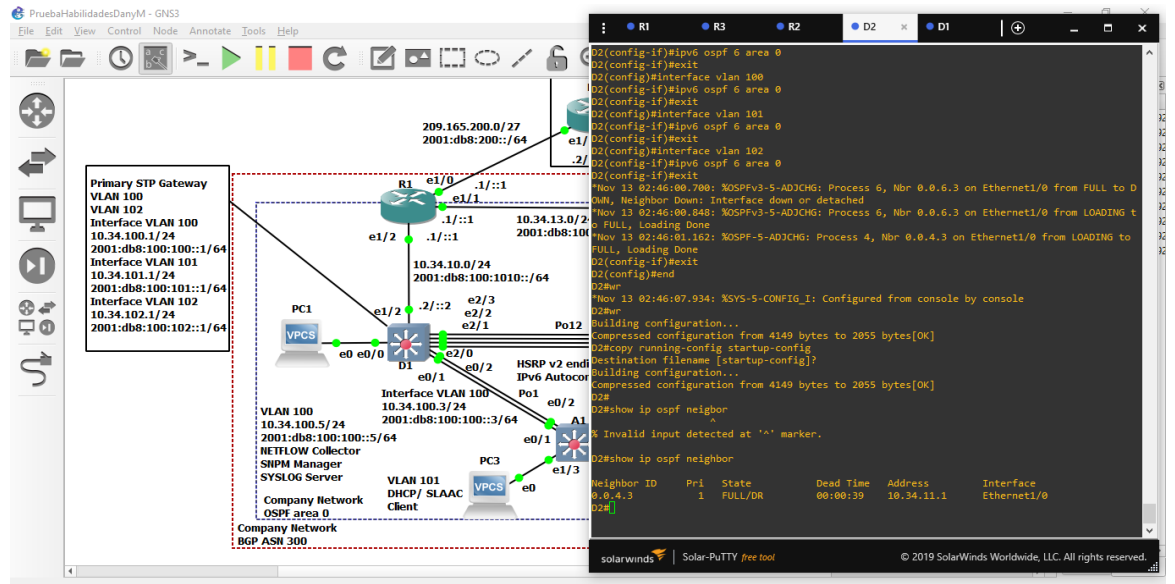

Fuente: Esta investigación

## 2.2 PARTE 4

Configurar la redundancia del primer salto

En esta parte, se configura la versión 2 de HSRP para proporcionar redundancia de primer salto para hosts en la "Red de la empresa".

Sus tareas de configuración son las siguientes:

**Tabla 4.** Tabla tareas de configuración de redundancia de primer salto

| Tarea# | Tarea                                                                                | Especificación                                                                                                    | Puntos |
|--------|--------------------------------------------------------------------------------------|----------------------------------------------------------------------------------------------------|--------|
| 4.1    | En D1, cree IP SLA<br>que prueben la<br>accesibilidad de la<br>interfaz E1/2 de R1.  | <ul> <li>Cree dos IP SLA.</li> <li>Utilice el SLA número 4 para IPv4.</li> <li>Utilice el SLA número 6 para IPv6.</li> <li>Los IP SLA probarán la disponibilidad de la interfaz R1 E1/2 cada 5 segundos.</li> <li>Programe el SLA para implementación inmediata sin tiempo de finalización.</li> <li>Cree un objeto IP SLA para IP SLA 4 y otro para IP SLA 6.</li> <li>Utilice el número de pista 4 para IP SLA 4.</li> <li>Use la pista número 6 para IP SLA 6.</li> <li>Los objetos rastreados deben notificar a D1 si el estado de IP SLA cambia de abajo a arriba después de 10 segundos, o de arriba a abajo después de 15 segundos.</li> </ul> | 2      |
| 4.2    | En D2, cree IP SLA<br>que prueben la<br>accesibilidad de la<br>interfaz E1/0 de R3 . | <ul> <li>Cree dos IP SLA.</li> <li>Utilice el SLA número 4 para IPv4.</li> <li>Utilice el SLA número 6 para IPv6.</li> <li>Los IP SLA probarán la disponibilidad de la interfaz R3 E1/0 cada 5 segundos.</li> <li>Programe el SLA para implementación inmediata sin tiempo de finalización.</li> <li>Cree un objeto IP SLA para IP SLA 4 y otro para IP SLA 6.</li> <li>Utilice el número de pista 4 para IP SLA 4.</li> <li>Use la pista número 6 para IP SLA 6.</li> <li>Los objetos rastreados deben notificar a D1 si el estado de IP SLA cambia de abajo a arriba después de 10 segundos, o de arriba a abajo después de 15 segundos.</li> </ul> | 2      |

| Tarea# | Ta                | rea       | Especificación                                                                                                    | Puntos |
|--------|-------------------|-----------|----------------------------------------------------------------------------------------------------|--------|
| Taream | En D1,<br>HSRPv2. | configure | D1 es el enrutador principal para las VLAN<br>100 y 102; por lo tanto, su prioridad también<br>se cambiará a 150.<br>Configure la versión 2 de HSRP.<br>Configure el grupo <b>104 de HSRP de IPv4</b><br>para la VLAN 100:<br>• Asigne la dirección IP virtual<br><b>10.34.100.254</b> .<br>• Establezca la prioridad del grupo en | runtos |
|        |                   |           | <ul> <li>150.</li> <li>Habilitar preferencia.</li> <li>Siga el objeto 4 y disminuya en 60.</li> </ul>                                                                                                    |        |
|        |                   |           | <ul> <li>114 de HSRP de IPv4 para la VLAN 101:</li> <li>Asigne la dirección IP virtual</li> </ul>                                                                                                    |        |
|        |                   |           | 10.34.101.254                                                                                                    |        |
|        |                   |           | <ul> <li>Habilitar preferencia.</li> <li>Seguimiento del objeto 4 para<br/>disminuir en 60</li> </ul>                                                                                                    |        |
|        |                   |           | Configure el grupo <b>124 de HSRP de IPv4</b><br>para la VLAN 102:                                                                                                    |        |
|        |                   |           | <ul> <li>Asigne la dirección IP virtual</li> <li>10.34.102.254</li> </ul>                                                                                                    |        |
| 4.3    |                   |           | <ul> <li>Establezca la prioridad del grupo en</li> <li>150.</li> </ul>                                                                                                    | 8      |
|        |                   |           | <ul> <li>Habilitar preferencia.</li> <li>Seguimiento del objeto 4 para disminuir on 60</li> </ul>                                                                                                    |        |
|        |                   |           | <b>106 de</b> HSRP de IPv6 para la VLAN 100:                                                                                                    |        |
|        |                   |           | • Asigne la dirección IP virtual usando                                                                                                    |        |
|        |                   |           | <ul> <li>Establezca la prioridad del grupo en</li> </ul>                                                                                                    |        |
|        |                   |           | <b>150</b> .                                                                                                    |        |
|        |                   |           | Habilitar preferencia.                                                                                                    |        |
|        |                   |           | <ul> <li>Siga el objeto 6 y disminuya en 60.</li> <li><b>116 de</b> HSRP de IPv6 para la VLAN 101:</li> </ul>                                                                                                    |        |
|        |                   |           | Asigne la dirección IP virtual usando                                                                                                    |        |
|        |                   |           | ipv6 autoconfig .                                                                                                    |        |
|        |                   |           | <ul> <li>Biga el objeto 6 v disminuva en 60.</li> </ul>                                                                                                    |        |
|        |                   |           | 126 de HSRP de IPv6 para la VLAN 102:                                                                                                    |        |
|        |                   |           | Asigne la dirección IP virtual usando     inv6 autoconfig                                                                                                    |        |
|        |                   |           | Establezca la prioridad del grupo en                                                                                                    |        |
|        |                   |           | 150                                                                                                    |        |
|        |                   |           | <ul> <li>Habilitar preferencia.</li> <li>Siga el objeto 6 y disminuya en 60</li> </ul>                                                                                                    |        |

Fuente: Esta investigación

#### 2.2.1 Creación IP SLA para acceso a interfaz E1/2 de R1 en D1.

#### Switch D1

ip sla 4 icmp-echo 10.34.10.1 frequency 5 exit ip sla 6 icmp-echo 2001:db8:100:1010::1 frequency 5 exit Salir ip sla schedule 4 life forever start-time now ip sla schedule 6 life forever start-time now track 4 ip sla 4 delay down 10 up 15 exit track 6 ip sla 6 delay down 10 up 15 exit

#### 2.2.2 Creación IP SLA para acceso a interfaz E1/0 de R3 en D2.

#### Switch D2

ip sla 4 icmp-echo 10.34.11.1 frequency 5 exit ip sla 6 icmp-echo 2001:db8:100:1011::1 frequency 5 exit ip sla schedule 4 life forever start-time now ip sla schedule 6 life forever start-time now track 4 ip sla 4 delay down 10 up 15 exit track 6 ip sla 6 delay down 10 up 15 exit

#### 2.2.3 Configuración HSRPv2 en D1.

## Switch D1

interface vlan 100 standby version 2

standby 104 ip 10.34.100.254 standby 104 priority 150 standby 104 preempt standby 104 track 4 decrement 60 standby 106 ipv6 autoconfig standby 106 priority 150 standby 106 preempt standby 106 track 6 decrement 60 exit interface vlan 101 standby version 2 standby 114 ip 10.34.101.254 standby 114 preempt standby 114 track 4 decrement 60 standby 116 ipv6 autoconfig standby 116 preempt standby 116 track 6 decrement 60 exit interface vlan 102 standby version 2 standby 124 ip 10.34.102.254 standby 124 priority 150 standby 124 preempt standby 124 track 4 decrement 60 standby 126 ipv6 autoconfig standby 126 priority 150 standby 126 preempt standby 126 track 6 decrement 60 exit end

## 2.2.4 Configuración HSRPv2 en D2.

#### Switch D2

interface vlan 100 standby version 2 standby 104 ip 10.34.100.254 standby 104 preempt standby 104 track 4 decrement 60 standby 106 ipv6 autoconfig standby 106 preempt standby 106 track 6 decrement 60 exit interface vlan 101 standby version 2 standby 114 ip 10.34.101.254 standby 114 priority 150 standby 114 preempt standby 114 track 4 decrement 60 standby 116 ipv6 autoconfig standby 116 priority 150 standby 116 preempt standby 116 track 6 decrement 60 exit interface vlan 102 standby version 2 standby 124 ip 10.34.102.254 standby 124 preempt standby 124 track 4 decrement 60 standby 126 ipv6 autoconfig standby 126 preempt standby 126 track 6 decrement 60 exit end

## 2.2.5 Configuración general completa

#### Switch D1

Define el número de la "sesión" del SLA4 ip sla 4 icmp-echo 10.34.10.1 Comprueba la conectividad de nivel IP frequency 5 indica cada cuanto tiempo se va a enviar el mensaje, cada 5s exit Salir Este comando es para definir el # de la "sesión" del SLA6 ip sla 6 icmp-echo 2001:db8:100:1010::1 Comprueba la conectividad de nivel IP frequency 5 indica cada cuanto tiempo se va a enviar el mensaje, cada 5s exit Salir ip sla schedule 4 life forever start-time now Habilita el IP SLA e indica el tiempo ip sla schedule 6 life forever start-time now Habilita el IP SLA e indica el tiempo track 4 ip sla 4 Crea el track delay down 10 up 15 Establece el retraso Salir exit track 6 ip sla 6 Crea el track de la sla6 delay down 10 up 15 Establece el retraso Salir exit interface vlan 100 modo de Configuración Vlan 100 standby version 2 standby 104 ip 10.34.100.254 Asigna grupo y dirección ip de prioridad standby 104 priority 150 Asigna prioridad 150 a la interfaz standby 104 preempt Convierte en enrutador activo cuando la prioridad es mayor standby 104 track 4 decrement 60 disminuye la prioridad

standby 106 ipv6 autoconfig Auto configura grupo ipv6 standby 106 priority 150 Asigna prioridad 150 standby 106 preempt Convierte en enrutador activo cuando la prioridad es mayor standby 106 track 6 decrement 60 disminuye la prioridad exit Salir interface vlan 101 standby version 2 standby 114 ip 10.34.101.254 standby 114 preempt standby 114 track 4 decrement 60 standby 116 ipv6 autoconfig standby 116 preempt standby 116 track 6 decrement 60 exit interface vlan 102 standby version 2 standby 124 ip 10.34.102.254 standby 124 priority 150 standby 124 preempt standby 124 track 4 decrement 60 standby 126 ipv6 autoconfig standby 126 priority 150 standby 126 preempt standby 126 track 6 decrement 60 exit (Guarda la configuración en la memoria NVRAM) wr copy running-config startup-config (Copia la configuración en la memoria NVRAM) end

Figura 29. Configuración general completa parte 4 en D1

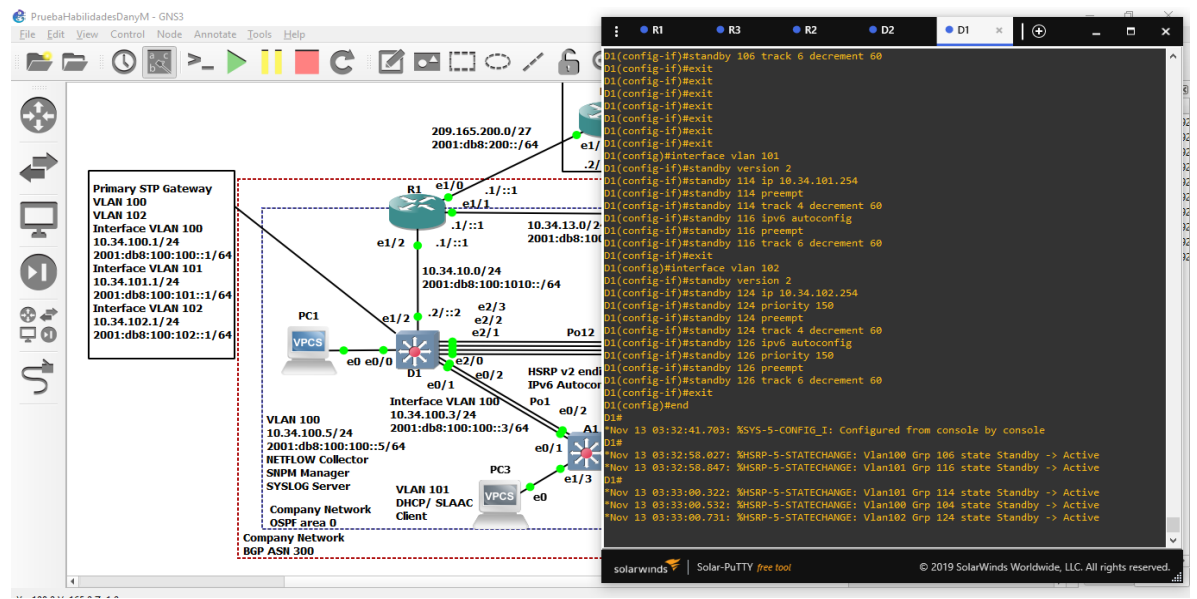

Fuente: Esta investigación

Figura 30. Verificación Vlan activas en D1

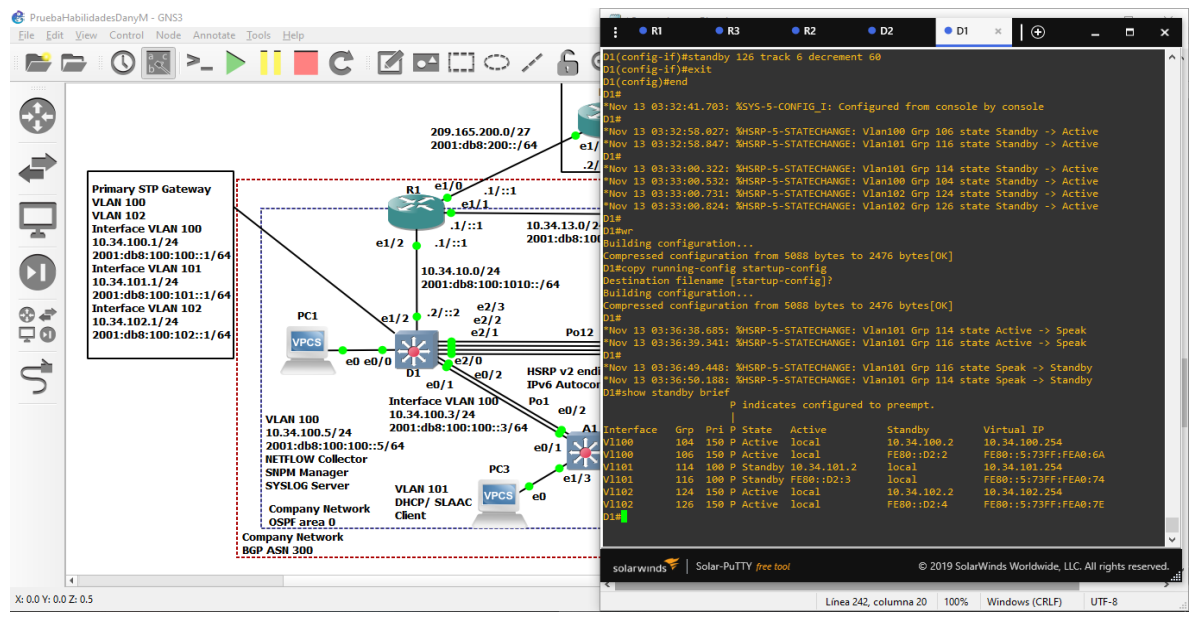

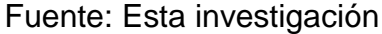

#### Switch D2

ip sla 4 icmp-echo 10.34.11.1 frequency 5

exit ip sla 6 icmp-echo 2001:db8:100:1011::1 frequency 5 exit ip sla schedule 4 life forever start-time now ip sla schedule 6 life forever start-time now track 4 ip sla 4 delay down 10 up 15 exit track 6 ip sla 6 delay down 10 up 15 exit interface vlan 100 standby version 2 standby 104 ip 10.34.100.254 standby 104 preempt standby 104 track 4 decrement 60 standby 106 ipv6 autoconfig standby 106 preempt standby 106 track 6 decrement 60 exit interface vlan 101 standby version 2 standby 114 ip 10.34.101.254 standby 114 priority 150 standby 114 preempt standby 114 track 4 decrement 60 standby 116 ipv6 autoconfig standby 116 priority 150 standby 116 preempt standby 116 track 6 decrement 60 exit interface vlan 102 standby version 2 standby 124 ip 10.34.102.254 standby 124 preempt standby 124 track 4 decrement 60 standby 126 ipv6 autoconfig standby 126 preempt standby 126 track 6 decrement 60 exit wr copy running-config startup-config end

Figura 31. Configuración general completa parte 4 en D2

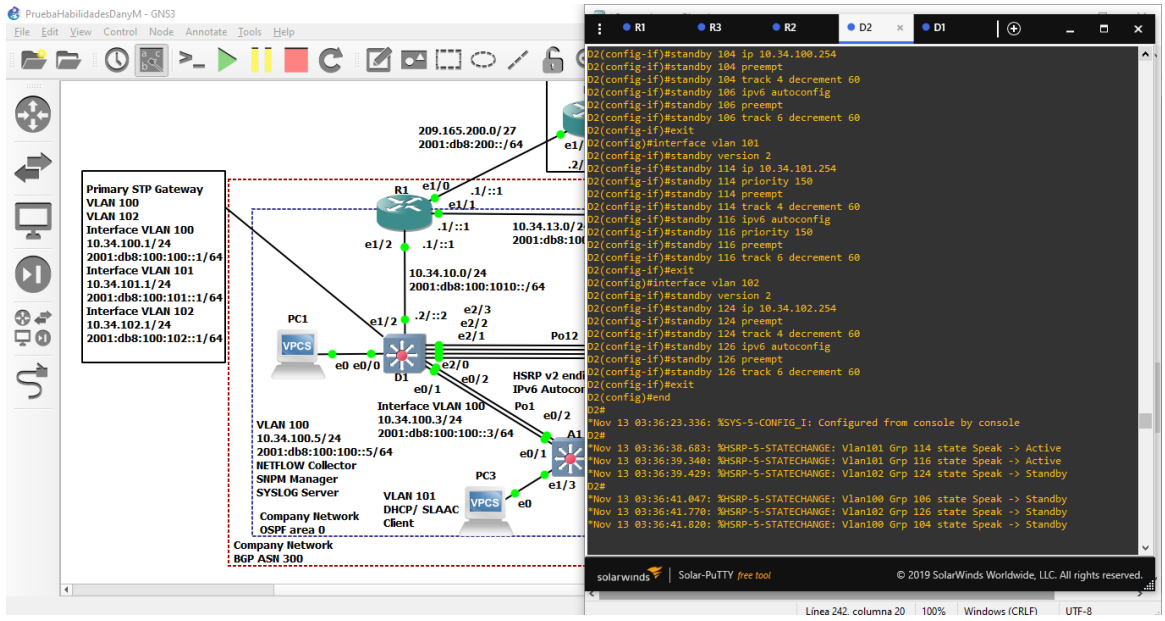

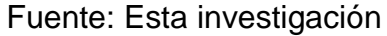

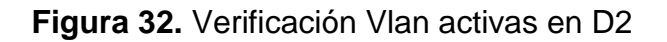

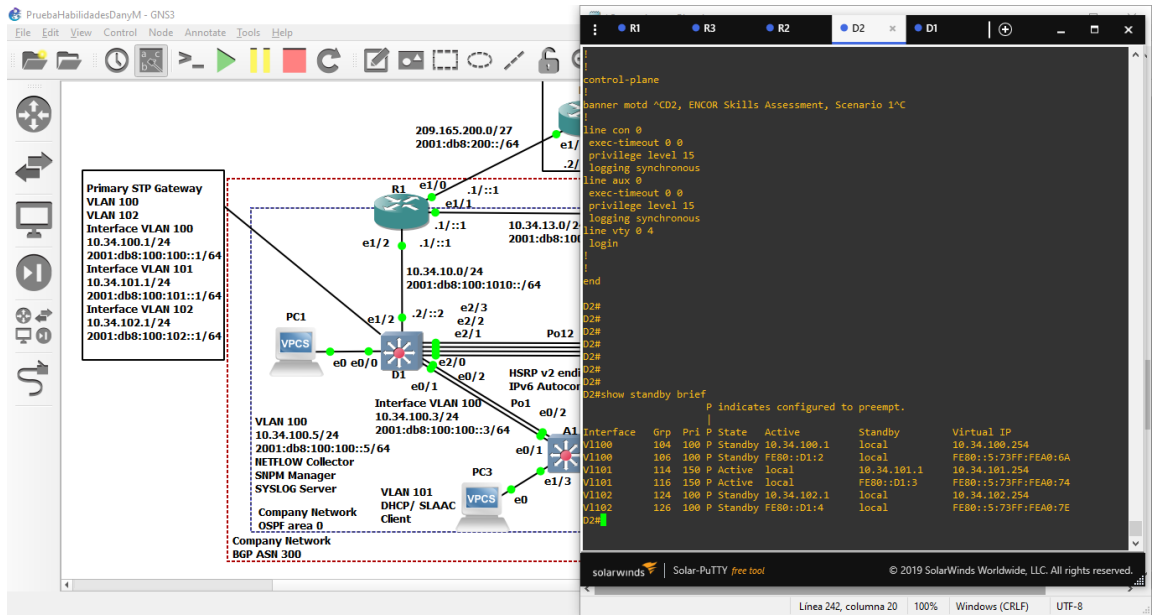

Fuente: Esta investigación

#### CONCLUSIONES

El desarrollo de los escenarios, brindó la posibilidad configurar una topología de la red que permitió el uso de un software de ingeniería, útil para el manejo de estos sistemas, ampliando aún más el uso de herramientas informáticas en la formación profesional.

Se logró configurar las interfaces troncales, la VLAN nativa, configuración de puentes raíz, canales de puerto, puertos de acceso y las respectivas verificaciones de DHCP y conectividad local.

El uso de comando show, es un buen mecanismo para confirmar que los procedimientos de configuración de los dispositivos están quedando bien realizados, o darán la guía o pautas para saber en qué se está fallando.

La configuración de la parte de seguridad hace que los dispositivos tengan un nivel más avanzado de protección ante ataques que puedan afectar el funcionamiento de los dispositivos y redes en uso.

Estas implementaciones hacen que un profesional en electrónica pueda desempeñar otros aspectos que enmarcan en este caso el funcionamiento de diferentes topologías y redes en una empresa o compañía, permitiendo poner en marcha su funcionamiento con un sistema poco robusto.

## BIBLIOGRAFÍA

ROMERO GOYZUETA, Christian Augusto. CCNP Enterprise v8.0 - ENCOR -Evaluación de Habilidades - Escenario 1 [video]. Youtube. (8 de diciembre de 2021). 2:41 minutos [Consultado: 01 de octubre de 2022]. Disponible en: url. https://bit.ly/3X995Z8